# ワイックスタート SNMPc Enterprise

Version 10, March 2017

Castle Rock Computing 株式会社ロジックベイン Castle Rock Computing Saratoga, CA, USA

Phone: 408-366-6540 Email: sales@castlerock.com WEB: www.castlerock.com

The information in this document is subject to change without notice and should not be construed as a commitment by Castle Rock Computing. Castle Rock Computing assumes no liability for any errors that may appear in this document.

The software described in this document is furnished under a license and may be used or copied only in accordance with the terms of such license. Copyright © 1989-2017 by Castle Rock Computing. All rights reserved.

SNMPc, SNMPc Network Manager, SNMPc WorkGroup and SNMPc Enterprise are trademarks of Castle Rock Computing.

Microsoft, MS-DOS, Microsoft Excel, Windows, Windows Vista, Windows 7, Windows 8, Windows 10, Windows Server 2003, Windows Server 2008, Windows Server 2012 and Windows XP are registered trademarks of Microsoft Corporation. UNIX is a trademark of AT&T.

Pentium is a trademark of Intel Corp.

Apple and Macintosh are registered trademarks of Apple Computer, Inc.

Air Messenger Pro is a trademark of Internet Software Solutions.

Geographic map data provided by *map.castlerock.com* or any outside service provider is copyrighted by the data provider(s) and may not be copied, saved or printed without permission.

Geographic map data provided by *map.castlerock.com* is available only to users with a current SNMPc Software Updates license.

Printed in the United States of America

【テクニカルサポートとアップデートについて】

SNMPc 年間サポートをご購入いただいているお客様は、電話または E メールによるテクニカルサポート及びプログラムアップデートを ご利用頂けます。電話または E メールによるトレーニングは、通常実施しておりません。 テクニカルサポート及びアップデートに関する制限などについては、株式会社ロジックベインウェブサイト (http://www.lvi.co.jp)をご確 認ください。 年間サポートについてのお問合せは、弊社営業部 (e-mail: sales@lvi.co.jp)までご連絡ください。

弊社連絡先: 株式会社ロジックベイン E-mail:support@lvi.co.jp Tel:044-852-4200 Fax:044-854-0979

# 目次

| Contents                              | i  |
|---------------------------------------|----|
| 本ガイドについて                              | 1  |
| テクニカルサポートについて                         | 1  |
| 製品概要について                              | 2  |
| SNMPc ワークグループ版                        | 3  |
| システム要件について                            | 3  |
| デバイスのアクセスモードについて                      | 4  |
| インターネットプロトコルバージョン 6(IPv6)アドレッシング      | 5  |
| SNMPc サーバ及びローカルコンソールのインストール方法について     | 6  |
| Air Messenger Pro ソフトウェアのインストール方法について | 7  |
| SNMPc サーバ及びローカルコンソールの起動について           | 8  |
| コンソールの構成要素 Using Console Elements     | 9  |
| マップオブジェクトデータベース                       | 12 |
| MIB データベースについて                        | 22 |
| トレンドレポートデータの保存について                    | 25 |
| しきい値アラームの設定について                       | 28 |
| TCP アプリケーションサービスのポーリング                | 30 |
| イベント発生時のEメールまたはポケットベル通知について           | 32 |
| 複数ユーザへのEメール/ポケットベル通知について              | 36 |
| ディスカバリにおけるトラブルシューティングについて             | 37 |
| リモートコンソールを使用する                        | 42 |
| リダンダント用バックアップサーバの追加                   | 43 |
| 他の SNMPc 機能について                       | 44 |
| SNMPc の購入方法について                       | 44 |
| 付録 A - イベントメッセージ/実行のパラメータについて         | 45 |

# 本ガイドについて

このガイドは SNMPc で主に利用される機能について簡単に説明するためのマニュアルです。このガイドでは、全ての製品機能につい て詳細にまたは完全には説明しません。例題などから利用方法を全体的に理解し、初めて SNMPc をお使い頂く場合に十分な知 識をユーザに提供するためのガイドです。

各機能の詳細については製品内のヘルプ->ヘルプトピックメニューからオンラインヘルプシステムを参照してください。このオンラインヘル プシステムにはインデックス検索やキーワード検索システムが含まれ、より高度な機能についての詳細を参照することができるヘルプ 機能となっています。F1キーを使用して文脈依存ヘルプ機能を使用することで、現在表示されているダイアログまたは最後に表示さ れたウィンドウに関連するヘルプ項目のみを自動的に呼び出すこともできます。

このガイドはコンソール内のヘルプ->クイックスタートメニューから PDF 形式でダウンロード可能です。

このクイックスタートガイドと SNMPc オンラインヘルプシステムは、Simple Network Management Protocol (SNMP)に関する 理解を前提に作成されています。SNMP について十分な理解をお持ちでない場合は SNMP 関連書籍などを読了しておか れることを推奨します。

# テクニカルサポートについて

年間サポートをご購入いただいているお客様には E メール及び電話によるテクニカルサポートを提供させて頂きます。このテクニカル サポートには、本製品の導入または使用方法などに関するお問合せ対応などが含まれますが、弊社技術者を派遣して行うオンサ イトトレーニングなどは通常実施しておりません。

年間サポートは年間サポート更新をご購入いただくことで延長が可能です。年間サポートについてのお問合せについては、弊社ウェ ブサイト[http://www.lvi.co.jp]をご確認頂くか、株式会社ロジックベインテクニカルサポート[sales@lvi.co.jp]までお問合せください。

年間サポートをお持ちのお客様で技術的な質問やサポートのお問合せについては、株式会社ロジックベインテクニカルサポート [support@lvi.co.jp]までご連絡ください。

### 製品概要について

SNMPc Enterprise(以下、SNMPc といいます)は、多目的で分散型ネットワークマネージャで、ユーザに以下の利点を提供します。

- 複数コンピュータ上にポーリングエージェントを導入してサーバシステムを構築することで、非常に大規模なネットワークでも分散監視が可能です。
- リモートコンソール機能を利用することで、監視情報を複数ユーザで共有することができます。
- SNMPc では監視に必要な各コンポーネントが一製品内に収められているため、同等の管理機能を別々に購入する場合と比べてコストを抑えることができます。

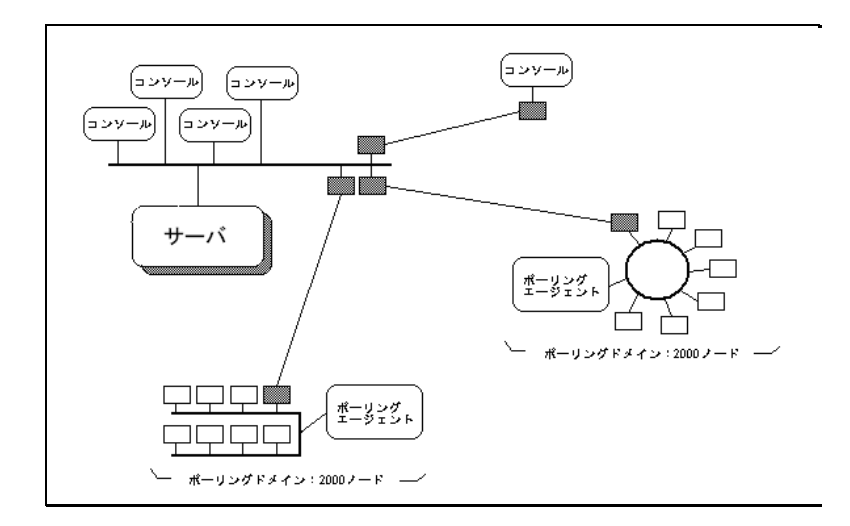

SNMPc はネットワーク内のデバイス、ワークステーション、サーバなどへのポーリングや設定において一般的に利用されている SNMP 管理プロトコルを使用しますが、SNMPc には通常の SNMP 管理機器が備えている機能に加えて以下の機能も含まれます。

- 安全な SNMPv3 をサポート
- IPv6 をサポート
- 100,000 マップオブジェクトまで追加可能
- Manager-of-managers(MoM)構成を採用可能
- リダンダント用バックアップサーバを採用可能
- リモートコンソールと JAVA ウェブアクセスをサポート
- イベント発生時の電子メール通知を設定可能
- ログインや設定変更などのユーザアクションを監視可能
- アプリケーション(TCP)サービスポーリングをサポート
- SNMPc OnLine と Web インタフェースを統合
- 既存 MIB 定義を使用したカスタム MIB テーブルを作成可能
- RMON-I ユーザインターフェイスアプリケーションをサポート
- GUI デバイスサポート開発ツールを搭載
- サンプル付きアプリケーションプログラミングインターフェイスを搭載

# SNMPc ワークグループ版

SNMPc ワークグループ版は小中規模のネットワーク管理用のシングルユーザ向けのシステムです。全ての SNMPc コンポーネントは 単一システム上で稼動し、1ユーザのみによるコンソールアクセスまたは管理が可能です。管理対象マップオブジェクトは最大 1000 までに制限されます。またワークグループ版はレポート作成用の拡張機能にも制限をもちます。

上記製品の違いについては、以下のテーブルを参照してください。

| 機能                    | エンタープライズ版 | ワークグループ版 |
|-----------------------|-----------|----------|
| 最大デバイス数               | 25,000    | 1000     |
| 分散性·拡張性対応             | Yes       |          |
| リダンダント構成対応            | Yes       |          |
| リモートポーラ含有             | Yes (10)  |          |
| リモートコンソール含有           | Yes       |          |
| JAVA コンソール含有          | Yes       |          |
| SNMPc OnLine Web アクセス | Yes       |          |
| Netflow デバイスレポーティング   | Yes (10)  |          |
| 自動 ODBC エクスポート        | Yes       |          |

# システム要件について

以下のテーブルで推奨システム要件を示します。

| パラメータ        | 推奨条件                      |
|--------------|---------------------------|
| CPU          | Intel 2 GHz               |
| メモリ          | 8 GB                      |
| ディスク空き容量     | 100 GB 以上                 |
| オペレーティングシステム | 7/8/10                    |
|              | 2008 R2/2012/2012 R2/2016 |

# デバイスのアクセスモードについて

SNMPc は、なし(TCP only)、ICMP(Ping)、SNMPv1、SNMPv2c、SNMPv3 などを含む、様々なデバイスアクセスモードに対応しています。以下で各モードについて簡単に説明します。

- なし(TCP のみ)
   Null アクセスは、ICMP/SNMP 接続がファイアウォールなどにより制限されている場合などに有効な TCP サービスのみのポーリング実行時などに指定されます。
- ICMP(ping) ICMP(Ping)モードは SNMP 非対応デバイスに使用され、Ping 実行によってデバイスの応答を確認することができます。このモ ードはサーバとワークステーションにおいて有効です。
- SNMPv1/SNMPv2c

SNMPv1とSNMPv2cは現在多く導入されているネットワークデバイスで採用される他のSNMPエージェントプロトコルによく 似ています。SNMPv2cに対応するデバイスは通常SNMPv1にも対応し、SNMPcは必要に応じて自動的にモードの変更を 行うため、どのSNMPデバイスに対してもSNMPv1デバイスアクセスモードを設定しておくことをお勧めします。SNMPv1とv2c は比較的に有名で簡単なSNMPプロトコルであるため、本ガイド内ではプロトコルの使用方法についてのみ説明することとし ます。

• SNMPv3

SNMPv3 は認証とプライバシー(暗号)を採用する安全な SNMP エージェントプロトコルです。SNMPv3 の使用方法については 高度なトピックとなるため、本ガイド内ではこれ以上の詳細を説明しません。この SNMPv3 使用についての詳細は、ヘルプー> ヘルプトピックメニューの目次から「デバイスアクセスモードの設定」セクションを参照してください。

# インターネットプロトコルバージョン 6(IPv6)アドレッシング

本バージョンの SNMPc は、監視機器の IPv6 アドレッシングと、IPv6 アドレッシング対応デバイスからのトラップ受信をサポートします。

本バージョンでは、SNMPc サーバ、ポーラ、コンソールコンポーネント間の通信は IPv4 アドレスのみサポートします。SNMPc コンポー ネントが動作している全てのシステムは、IPv4 ネットワークに設置され、IPv4 でアドレス可能である必要があります。

デバイス、リンク、ネットワークタイプのマップオブジェクトのアドレスの項目に、IPv6の16進アドレスまたはIPv6アドレスに解決される DNS名を指定してください。

DNS アドレス lookup により、名前に一致する複数アドレス(IPv4 と IPv6 アドレス)を返すことができます。初期設定では、SNMPc は IPv4 アドレスを選択します。IPv6 を使用する場合、DNS 名を[name]のように括弧で囲ってください。

以下の注意点があります:

- Windows SNMP エージェントを IPv6 で使用する場合、SNMP サービスプロパティダイヤログのセキュリティタブで、IPv6 アドレスのホスト許可を設定するか、または全てのホストのアクセスを許可する必要があります。初期設定は 127.0.0.1 です。
- IPv6 の新しいメニュー項目がありますが、IPv6 対応デバイスの全てがこのテーブルをサポートしているわけではありません。具体的には Windows はこれらに対応していません。
- SNMPc コンポーネント(サーバ、ポーラ、コンソール)はお互いに IPv4 のみを使用して通信します。このため、IPv6 を使用する 場合、SNMPc を IPv6 と IPv4 ネットワークの両方をサポートするシステムにインストールする必要があります。
- スコープ識別子(スコープ ID fe80:...%nn の%nn)でリンクローカルアドレスを使用する場合、スコープ ID はパケット送信する側 (例: SNMPc)にとってはローカルの ID となり、パケットが送信されるインタフェース番号に相当します。

例えば、BB にインストールされた SNMPc から AA にポーリングするために、AA 上で ipconfig を実行してアドレスを確認する場合、表示されるスコープ ID は BB にとって有効なアドレスではありません。この場合、AA に接続されている BB 上のネットワーク インターフェースのスコープ ID を使用する必要があります。AA のスコープ ID が正しい値と同じ場合もありますが、常に同じであ るとは限らないことにご注意ください。スコープ ID は送信側の機器でのみ有効な ID です。

SNMPc でスコープ ID のリンクローカルアドレスを使用した場合の興味深い点として、機器が使用するインタフェースを変更する とスコープ ID が無効になります。例えば、有線ネットワークからワイヤレス接続に変更した場合やその逆などです。 機器のネットワークカードが一つだけの場合、スコープ ID を指定せずにリンクローカルアドレスを使用可能です。

# SNMPc サーバ及びローカルコンソールのインストール方法について

SNMPc Enterprise は、ウェブベースレポートエンジンの SNNPc OnLine とバンドルされた形で SNMPc Network Manager として販売されています。 SNMPc Enterprise コンポーネントをインストールするために SNMPc Network Manager インストールパッケージを使用します。

- <u>Administrator 権限</u>で Windows にログオンします。
- CD-ROM ドライブに製品 CD-ROM を挿入し、自動的に表示されるインストールパック画面から SNMPc インストールを 選択します。
- 自動的に表示されない場合は、Windows スタートメニューの ファイル名を指定して実行を選択し d:¥setup (CD ドライブ が d:の場合)を起動します。
- 3 種類の SNMP コンポーネントを選択するためのダイアログ (右図参照)が表示されます。主要システムにはローカルコン ソールとポーリングエージェントが含まれるサーバコンポーネント をインストールします。サーバを選択してください。
- 次のダイアログでインストールするディレクトリを指定すると、ディスカバリシードダイアログが表示されます。ここで正確な情報 が設定されないと、ネットワークディスカバリが正常に行われない場合があります。
- ネットワーク上の SNMP シードデバイス(ルータなど)の IP アドレスを入力してください。
- シードデバイスのサブネットマスクを入力してください。
- シードデバイス SNMPv1 読み取りコミュニティをコミュニティ名の欄に入力してください。
- 指定されたハードドライブへのプログラムインストールが開始されます。インストールが正常に完了した後で Windows 及び 端末を再起動してください。

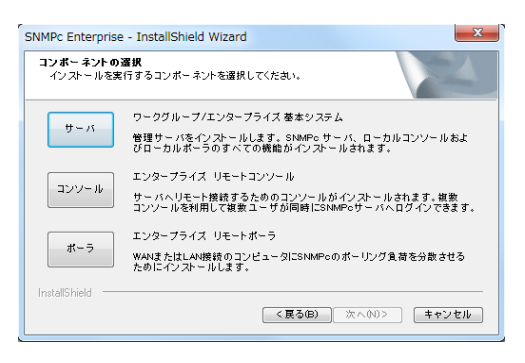

| ディスカバリシード |                                                              | <b>X</b>                                                                                        |
|-----------|--------------------------------------------------------------|-------------------------------------------------------------------------------------------------|
|           | ネットワークの中に存在す<br>場合はディスカバリシード<br>名を入力します。また、デ<br>ディスカバリを実行しない | するデバイスを基準としてディスカバリを行う<br>「ロPアドレス・サブネットマスク・コミュニティ<br>ィスカバリを行わない場合は「初期起動時の<br>」にチェックをいれてから次へ進みます。 |
|           | ーディスカバリシード —                                                 |                                                                                                 |
|           | IPアドレス:                                                      | 207.212.33.19                                                                                   |
|           | サブネットマスク:                                                    | 255.255.255.0                                                                                   |
|           | コミュニティ名:                                                     | public                                                                                          |
|           | 起動<br>初回起動時のディス:<br>を迅速にディスカバリ<br>ートのディスカバリは                 | カバリは制限がなく、大規模なネットワーク<br>」できます。制限の無いデバイスやTOPボ<br>セキュリティ侵害となる場合もあります。                             |
|           | ── 初期起動時のディ                                                  | ィスカバリを実行しない                                                                                     |
|           | ( ) 戻る                                                       | 3(B) 次へ(N) > キャンセル                                                                              |

# Air Messenger Pro ソフトウェアのインストール方法について

☞注意:本製品に含まれる Air Messenger Pro 機能については、日本国内での使用に対応していないため弊社ではこの機能に 関する一切のサポートについて免責とさせて頂きます。尚、製品内のオンラインヘルプにおいても Air Messenger Pro の説明が記載 されている箇所がありますが、サポートについては同様に免責とさせて頂きますので予めご了承ください。

本製品には Air Messenger Pro アプリケーションソフトが含まれます。このアプリケーションではイベントの発生時に SNMPc からのポ ケットベル呼出しを設定することができますが、この製品のインストールは上記セクションで説明された通常の SNMPc インストールに は含まれません。別途インストールして頂く必要がありますのでご注意ください。

Air Messenger Pro のインストールは、Windows スタートメニューから全てのプログラム->SNMPc Network Manager->Air Messenger Pro をインストールメニューからインストールガイドに従って行ってください。

Air Messenger Pro で設定を行うと特定のイベントが発生した際に SNMPc から指定されたポケットベルに通知するよう設定することが可能になります。詳細については本ガイド内の「イベント発生時に管理者に通知する」セクションを参照してください。

# SNMPc サーバ及びローカルコンソールの起動について

SNMPc タスクを実行する際は、Windows に Administrator 権限でログインしている必要があります。

SNMPc サーバコンポーネントのインストールが完了した 後は必ずシステムの再起動を行ってください。起動後に 再度 Windows にログオンすると、サーバとコンソールアプ リケーションが自動的に起動し SNMPc サーバにログイ ンします。

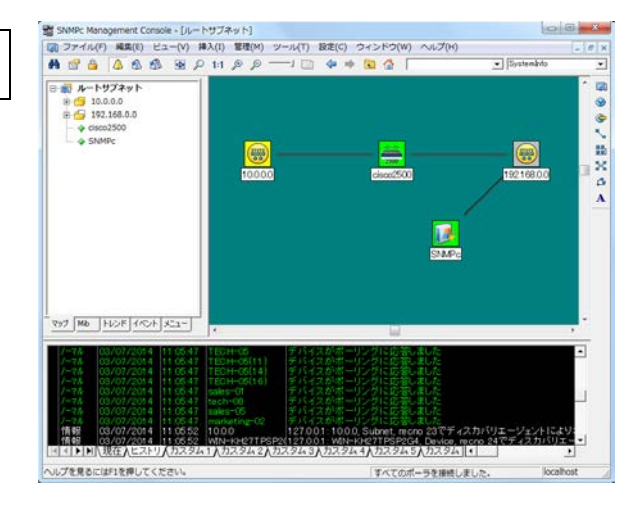

#### 自動コンソールログインを無効にする

コンソールの自動開始及び自動ログインを無効にする場合は、Windows スタートメニュー内の SNMPc Network Manager->タスク設定メニューを使用します。

自動ログインユーザのチェックボックスからチェックをはずして OK ボタンを押してください。

ローカルコンソールセッションを開始する

| ▼ 自動記動(U) マ S<br>▼ 自動ログインユーザ: Add                                                            | iNMPcのプログ<br>ninistrator                        | ラムをサービスとして実行<br>パスワード                                                                                     |                                                                                   | エラーの確認 |
|----------------------------------------------------------------------------------------------|-------------------------------------------------|----------------------------------------------------------------------------------------------------|-----------------------------------------------------------------------------------|--------|
| プログラム説明<br><システムサーバ<br>アPowエクスポートサーバ<br>スポーリングエージェント<br>メポーリングント<br>ビストリエージェント<br>マバッグアップサーバ | ステータス<br>程齢中<br>程齢中<br>程齢中<br>程齢中<br>程齢中<br>程齢中 | ウィンドウ名<br>SMMec 管理サーバ<br>SMMec 自動ディスカ・トサーバ<br>SMMec 自動ディスカ りエージュント<br>SMMec ビストリエージョント<br>SMMec バッグアップサーバ | プログラム名<br>criservexe<br>flowexport.exe<br>discast.exe<br>hist32.exe<br>bliservexe | 引敵     |
| 「<br>ログイズ()] <u>全て記載(</u> S                                                                  | <ol> <li>全て停止</li> </ol>                        | (P)                                                                                                    | 編集(E)                                                                             | OK(D)  |

Windows のスタートメニューから全てのプログラム->SNMPc Network Manager->コンソールログインメニューを選択するとログイン画 面が表示されます。サーバ IP アドレスに <u>localhost</u>が指定されていることを確認し、ユーザ名とパスワードを入力して OK ボタンを押 します。初期インストール後に初めてログインする場合はデフォルトで設定されている<u>パスワードなし</u>の <u>Administrator</u>というユーザ名 を使用してください。

サーバを停止または開始する

Windows スタートメニューから全てのプログラム->SNMPc Network Manager->システムシャットダウンメニューで SNMPc サーバシス テム作動を停止することができます。システムを再起動する場合は Windows のスタートメニューから全てのプログラム->SNMPc Network Manager->システム起動メニューを選択します。コンソールセッションからログオフしてもコンソールアプリケーション自体が起 動していて Windows タスクバー上に表示されている場合がありますのでご注意ください。SNMPc サーバシステムの自動起動を無効 にする場合は、Windows スタートメニューから SNMPc Network Manager->タスク設定メニューを起動し、自動ログインユーザのチェ ックボックスからチェックを外して OK ボタンを押してください。

# コンソールの構成要素 Using Console Elements

次の画像及びテーブルで SNMPc コンソールの主要要素及び各機能について説明します。

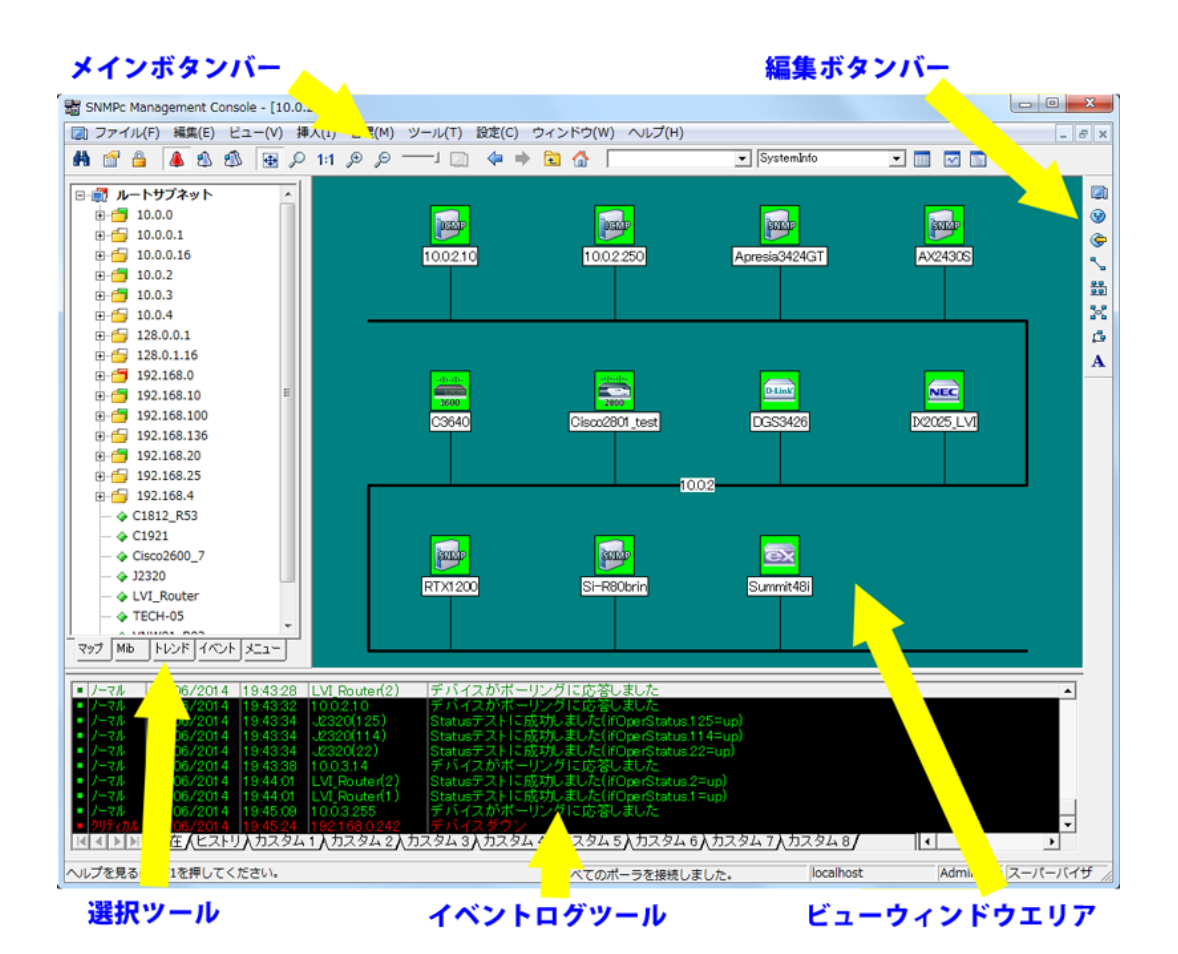

| 機能          | 用途                                      |
|-------------|-----------------------------------------|
| コマンド実行ボタンバー | よく利用されるコマンドのコントロールボタンを配置                |
| マップ編集ボタンバー  | マップオブジェクト及び他のマップ要素を追加するコントロールボタンを配置     |
| 選択ツール       | 各 SNMPc 機能モジュール用のオブジェクト選択に使用されるタブ付検索機能  |
| イベントログツール   | フィルタされたイベントログエントリを表示するタブ付表示機能           |
| ウィンドウ表示領域   | マップビュー、 MIB テーブル、 MIB テーブルウィンドウが表示される領域 |

### 各コマンドボタンの機能について

以下の図表でコマンド実行ボタンバーとマップ編集ボタンバーに含まれる各ボタンの機能を示します。各ボタンはそれぞれのメインメニ ュー項目に連動します。

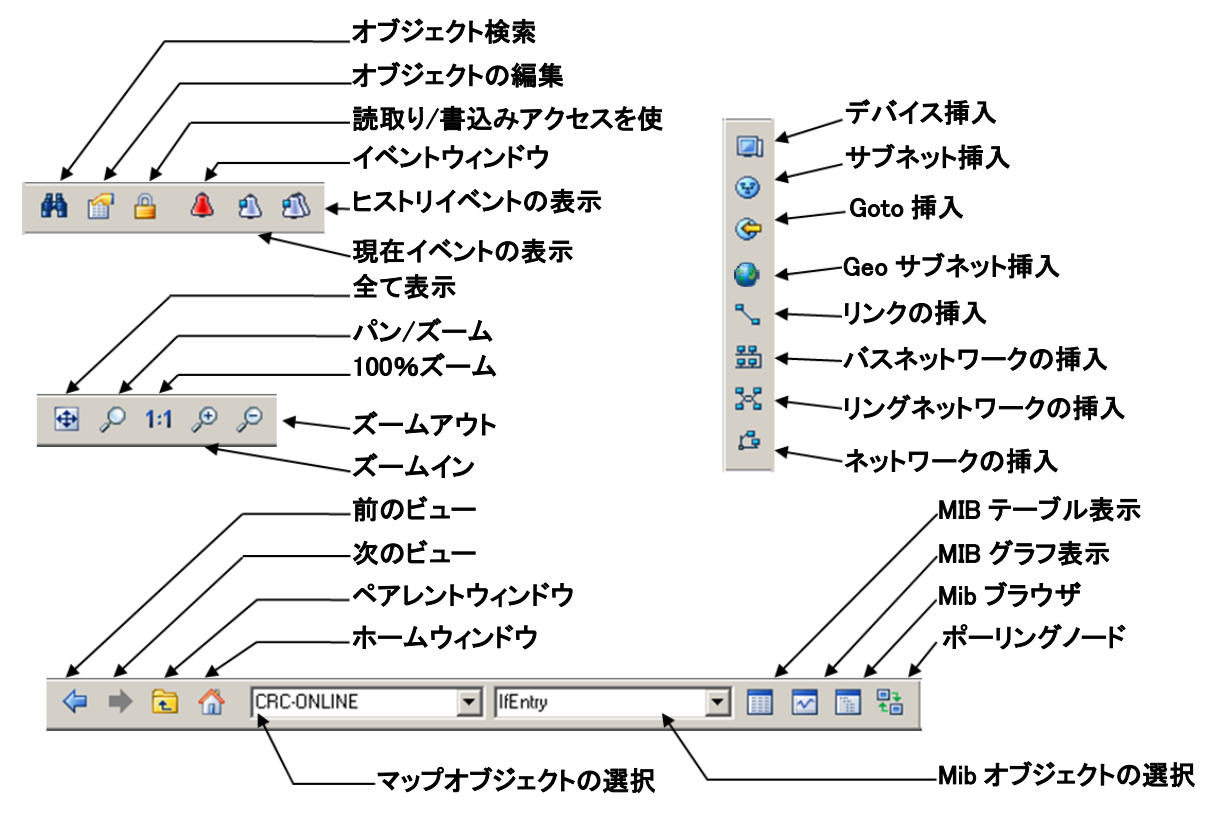

#### 選択ツールについて

選択ツールが表示されていない場合はビュー->選択ツールメニューにチェックを入れて表示してください。選択ツールでは SNMPc 内 各データベースにおけるオブジェクトを検索または操作することができます。選択ツールのサイズはツールボックスの右端をドラッグするこ とで調整可能です。選択ツール画面下に設置されるタブを選択して、各データベースのツリー検索を表示してください。ツリー選択内 において右クリックするとそのデータベース特有のコマンドが表示されます。

| タブ名  | 説明                                             |
|------|------------------------------------------------|
| マップ  | デバイスやサブネットなどを含むマップオブジェクト用のデータベース               |
| Mib  | コンパイルされた SNMP MIB、カスタムテーブル、カスタム MIB 定義用のデータベース |
| トレンド | トレンドレポート用のポーリング設定と定期レポート発行設定を含むデータベース          |
| イベント | 各イベントを受信した際に実行するアクションを定義するフィルタ用データベース          |
| メニュー | 管理、ツール、ヘルプメニューまたは独自に作成するカスタムメニュー用データベース        |

### イベントログツールについて

イベントログツールは、異なる定義によってフィルタリングされた SNMP。イベントログを表示します。イベントログツールが表示されていない場合は、ビューー>イベントログツールメニューにチェックを入れて表示してください。

- 承認されていない(現在の)イベントログを表示する場合は現在タブを表示します。現在タブに含まれる各エントリの左側にはそれぞれ色がついた四角いアイコンが表示されます。各マップオブジェクトの色は、そのオブジェクト内で一番高い優先度の未認証イベントの色で表示されます。
- 承認されたイベントと承認されていないイベント両方を含む全イベントを表示する場合は**ヒストリ**タブを表示します。
- カスタムタブを表示し、表示エリア内で右クリックのフィルタビューメニューを使用してそのカスタムタブ内に表示するイベントの種類 を指定することができます。カスタムタブは最大で20まで設定することが可能です。
- 特定のイベントエントリをダブルクリックすることで、そのイベントに対応するデバイスオブジェクトを簡単にマップウィンドウ上で確認 することができます。
- 特定のデバイスにおけるイベントを確認する場合は、デバイスを選択して現在のノードログまたはノードログボタン(またはビュー->アクティブイベントまたはイベントヒストリメニュー)を使用します。そのデバイスに関するイベントのリストが新しいウィンドウ内でウィンドウ表示領域に表示されます。
- イベントを削除する場合は、削除するイベントを選択して Delete キーを押してください。
- 特定のイベントを承認する(そのイベントの現在のステータスを無効にする)場合は、そのイベントを選択して右クリックの承認メニューを使用します。
- 特定のタブ内全てのイベントログを一括削除する場合はそのタブ内でファイル->イベントのクリアメニューを使用します。

### ウィンドウ表示エリアについて

ウィンドウ表示領域は、SNMPcマップウィンドウ及びコマンド実行結果を表示する主要インタフェースで、さまざまな複数ウィンドウの 同時表示を可能にするマルチドキュメントインタフェース(MDI)が採用されています。

ウィンドウー>カスケードまたはウィンドウー>横に並べる(縦に並べる)メニューを使用することで、ウィンドウ表示領域内に表示される全ての有効ウィンドウを同時に確認できるよう配置することができます。

ウィンドウ表示領域内のウィンドウは、以下の3通りの状態で表示することができます。

- ・ 特定のウィンドウが最大表示で表示される場合、そのウィンドウは領域全体を使って表示されるため他のウィンドウが背後に隠されて確認することができなくなります。最大表示ウィンドウを閉じると、次に最上にあったウィンドウが最大表示の状態で表示されます。この表示状態でウィンドウを表示している場合は、現在開いているウィンドウの数を見失いやすい上、ウィンドウ表示数に上限があるため常に表示数に注意する必要があります。現在表示しているウィンドウの数を確認したい場合は、ウィンドウメニューに開いているウィンドウのリストが表示されるので確認してください。この表示状態で開いている全てのウィンドウを表示する場合は、ウィントウー>カスケートメニューを使用してください。
- オーバーラップ表示で表示される場合、ウィンドウ表示はエリアの全体を使用せず一番手前のウィンドウのみが全体表示され、 他の各ウィンドウは背後に隠されますが全ての他のウィンドウはタイトルバー部分のみが確認できる状態で配置されます。マッ プ、テーブルやグラフを同時に表示し、それぞれの画面を簡単に移動する必要が多い場合などに有効なため、ウィンドウ表示 領域ではこの表示状態が最も一般的に使用されます。
- 最小表示で表示される場合、全てのウィンドウはウィンドウ開閉ボタンとともに小さなタイトルバーだけで表示されます。この表示 状態ではひとつのウィンドウを最大化すると背後の他のウィンドウを全く確認できなくなるため、あまり使用されません。

# マップオブジェクトデータベース

マップ選択ツリーを使用する

選択ツールはコンソール画面の左部分に配置されます。選択ツールが表示されていない場合は**ビュー**->**選択ツール**メニューにチェック を入れて表示してください。一番左側のマップタブを表示すると、マップ内全てのオブジェクトアイコンがリストされるマップ選択ツリーを 確認することができます。この選択ツリーには(以下のマップレベルを含む)サブネットアイコン、デバイスアイコン、goto アイコンが含まれ ますがネットワークやリンク用のアイコンは含まれません。

- サブネット(フォルダ)アイコンの左側にあるプラスマークを クリックして以下ネットワークレベルのオブジェクトを表示 することができます。表示を閉じる場合はマイナスマーク をクリックします。
- サブネット名の部分(フォルダアイコンの右側)をダブルク リックすると、そのサブネット内容をマップウィンドウ上で表 示することができます。
- オブジェクト名の部分を左クリックすることで、マップ内で そのオブジェクトを表示することができます。複数のオブ ジェクトを同時に選択、または表示する場合は shift か ctrl キーを使用してください。
- オブジェクトを選択して Delete キーを使用すると、そのオ ブジェクトを削除することができます。
- 二つの(ルートサブネット以下の)サブネットレベルフォルダ を開いた状態で特定デバイスをマウスでドラッグすると、 そのデバイスをもう一方のサブネットへ移動させることが できます。移動したオブジェクトに接続されていたリンクと ネットワークは移動中に消去されるので移動先のマップ 上で再度追加する必要があります。
- 各オブジェクトに特定されるメニューを表示する場合は、 デバイス(色のついた長方形)アイコンまたはデバイス名を 右クリックします。このメニューを使用して選択されたオブ ジェクトのプロパティ編集、テーブル表示、または他のカ スタムメニュー起動などを実行することが可能です。

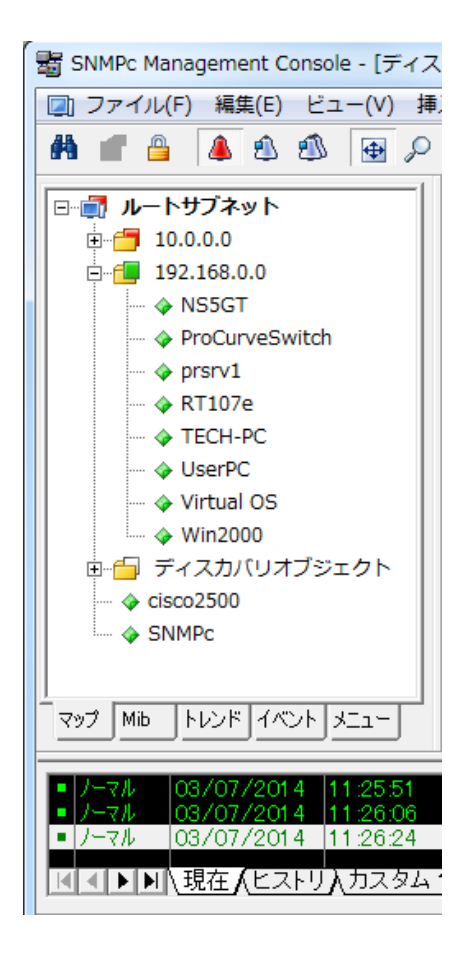

マップ選択ツリー内の各アイコンはそのオブジェクトの状態で色分けして表示されます。サブネットアイコン(及び最上レベルのルートサ ブネットアイコン)は以下に配置される全てのオブジェクトのイベントのうち最も優先度の高い色反映.されます。

### マップウィンドウを使用する

マップウィンドウは SNMPc のウィンドウ表示領域内で表示されるネットワーク構成を示すウィンドウです。ネットワーク構成を トポロジ形式で確認したり、マップオブジェクトを特定して簡単に操作(追加、削除、移動)したりすることができる 主要ウィンドウとなります。複数ウィンドウを開いている状態で一番手前のウィンドウが最大表示(領域全体を使用)し ている場合は他のウィンドウが背後に隠されているので注意が必要です。ウィンドウ表示領域内で表示されている複数 ウィンドウを全て同時表示させる場合は、**ウィンドウ**->カスケードメニューを使用してください。

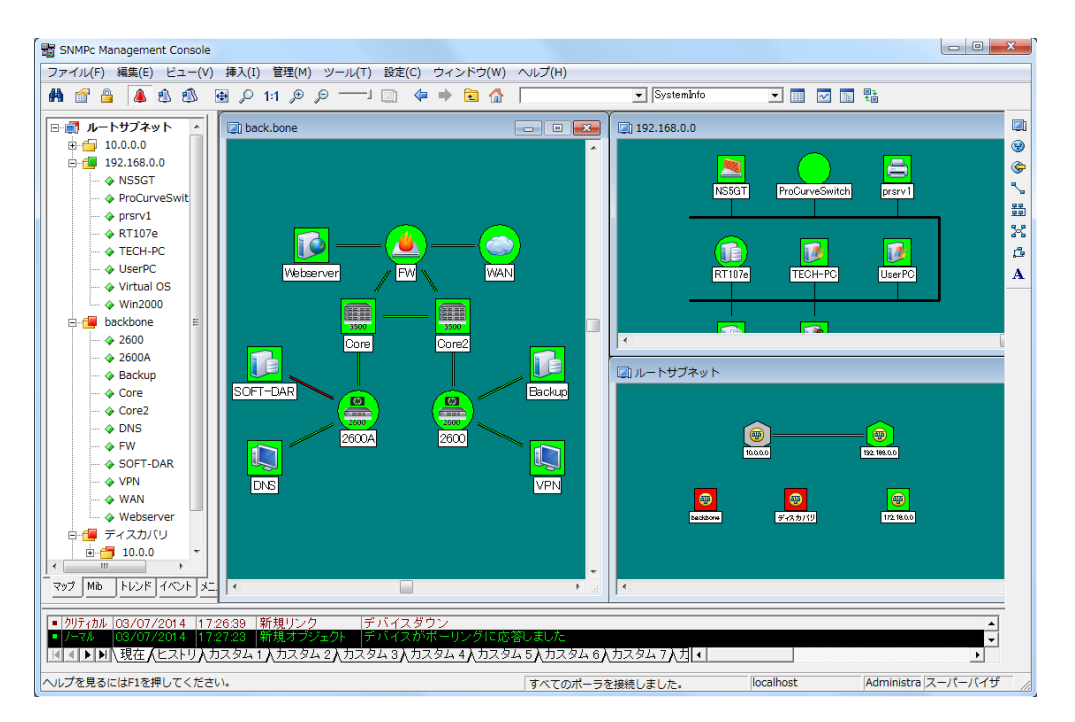

- 最上レベルのマップを表示する場合は、ビュー->マップビュー->ルートサブマップメニューを使用します。
- 特定サブネットのマップウィンドウを表示する場合は、マップ選択ツリー内のサブネット名または表示されているマップ内のサブネットアイコンをダブルクリックします。
- ウィンドウ上で右クリックを押しながらマウスをドラッグすると簡単にマップ内のオブジェクトを移動することができます。スクロール バーを使用して移動することも可能ですが、右クリックを使用するとより簡単に移動できます。
- マップウィンドウを拡大または縮小して表示する場合は、ズームボタンを使用します。ウィンドウ内の特定箇所を希望のサイズで 拡大したい場合は、パン/ズームボタンを選択した上で範囲を右クリックで指定してください。アイコンとオブジェクト名が確認でき る程度の通常表示サイズに戻す場合は 1:1 ボタンを使用します。通常表示サイズのウィンドウ上ではズームイン/ズームアウト ボタンで手動でのズーム操作が可能です。
- ズーム操作を行ったマップを等倍で全体表示に戻す場合は全体表示ボタンを使用します。全体表示の状態では、コンテンツのアイコンが全て完全に確認できる程度まで自動的に拡大されて表示されます。ウィンドウサイズを変更するとオブジェクトのサイズも自動的に変更されます。オブジェクトアイコンのサイズが極端に縮小されるとアイコンの画像や名前が表示されなくなります。マップ内のオブジェクトが非常に多い状態で全体表示設定が有効(デフォルト)の場合、各オブジェクトは小さなアイコンのみで表示されることがあります。このような場合に特定のオブジェクトを拡大表示する場合はズームボタンを使用し手動で行ってください。
- それまでに選択したズームレベルを復元する場合は前のビュー/次のビューボタンを使用してください。

# マップオブジェクトを移動する

通常 SNMPc は 2 段階の IP サブネット構造で表現される論理トポロジ内にサブネット、デバイス、リンク、ネットワークなどを追加す る上でディスカバリプロセスを使用します。最上レベルのマップには全てのルータデバイスとサブネットアイコンが含まれ、それ以下のマッ プレベルにはそれぞれのサブネットアイコン以下のバスネットワークにリンクされているシングルポートデバイスが含まれます。最上レベル のマップオブジェクトは自動的にスターネットワーク型で配置されます。

マップオブジェクトを移動すると、移動先に最も近いマップグリッドポイントへ配置されます。マップグリッドポイントをマップ上に表示する 場合は**設定**->コンソールオプションメニューのグリッド表示のチェックボックスにチェックを入れてください。グリッドスペース編集ボックスを 使用してグリッドサイズを変更することも可能です。

#### 最上マップレベルでマップオブジェクトを移動する

ディスカバリエージェントは起動している限り常に最上マップレベルを更新し続けるため、最上マップレベルを手動で変更する場合はディスカバリ設定を変更しておく必要があります。設定->ディスカバリエージェントメニューを使用し、以下のうち1つの設定を行ってください。

- ディスカバリを一度無効にするためにディスカバリを イネーブルにするチェックボックスのチェックを外す。
- レイアウトプルダウンからディスカバリされたオブジェクトを選択し、新しくディスカバリされたオブジェクトが 「ディスカバリオブジェクト」という名前のサブネットアイコン内に追加されるよう設定する。
- レイアウトプルダウンメニューからトップレベル/インク リメントを選択し、新しくディスカバリされたオブジェ クトが既存のレイアウトに影響を与えない形で追 加されるよう設定する。

| ディスカバリ/ポーリングエージェント                                                      | ×                                                                                                    |
|-------------------------------------------------------------------------|----------------------------------------------------------------------------------------------------|
| アドレス ステータス<br>localmost 接続されました。                                        | <ul> <li>・ 飲   ブロトコル   シード   コミュニティ   フィルタ  </li> <li>・ ディスカ) い設定</li> <li>□ ディスカ) いを(ネーブルにする(D)</li> <li>□ サブネットブロードキャストを使用する(B)</li> <li>□ スキャンサブネットごPring=36(C)</li> <li>自動ディスカ: い起動(時間)(A): 1</li> <li>再起動(R)</li> </ul> |
| レイアウト(L): 「トップレベル/エンプリート _<br>「 完全なDNS名を使用する<br>「 レイアウト街にボーリングを可能にする(Y) | ・ボーリング設定<br>「マ ステータンボーリングをイネーブルにする(P)<br>「マ サービスボーリングをイネーブルにする(O)<br>■ ■ ■ KE (O) キャンセル(A) へルプ(H)                                                                                                    |

最上レベルマップ内のオブジェクトを移動する場合はマップ内でオブジェクトを選択してマウスでドラッグすると、選択されたオブジェクト を移動することができます。以下の画像は**自動(左図)と手動(右図)**で最上マップ(ルートサブネット)のオブジェクトが配置された様子

していま

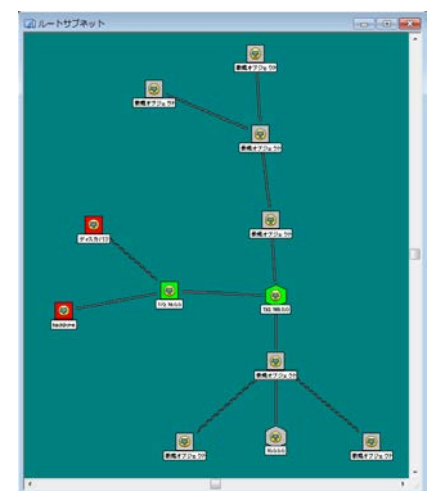

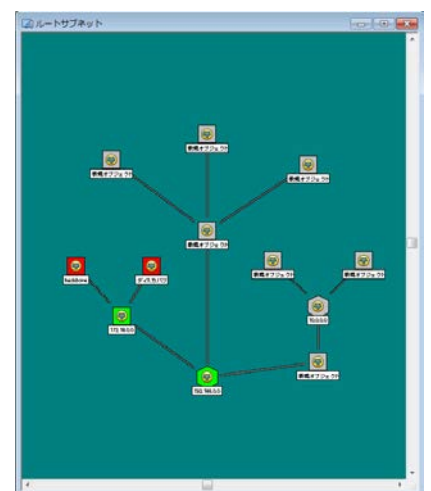

す。

を示

### サブネットレベルマップ内でオブジェクトを移動する

シングルポートデバイスは最上レベルに配置されるサブネットアイコンの以下マップレベルに追加されます。それぞれのサブネットマップで は全てのデバイスが**パスネットワーク**で接続され、バスネットワークに隣接するデバイスを選択してマウスで他の位置にドラッグすること でそのデバイスを移動することができます。バスネットワークが自動的に配置された上でオブジェクトが配置されるため、実際に指定し た箇所に配置できない場合もあります。

以下レベルのマップ内でオブジェクトの再配置を行う場合は、ネットワークをバスネットワークから通常の**ネットワーク**へ変更してから行う ことをお勧めします。このネットワークは自動的に配置されないため**ジャンクションポイント**を使用してネットワークの形状を変更したり、 マップ内のどの箇所へもオブジェクトを移動したりすることが可能です。また、ネットワークジャンクションポイントやネットワークセグメント はクリックすることで移動することが可能です。ネットワークをダブルクリックすることで、ジャンクションポイントを追加または削除すること ができます。

接続しているリンク線を削除してバスネットワークからオブジェクトを切断してオブジェクトをマップ内の他の場所へ移動します。以下の2つの画像は、自動的に配置されたサブネットレベル(左図:バスネットワーク)と、通常ネットワークを使用して手動で配置した同一のサブネットレベル(右図)を示しています。

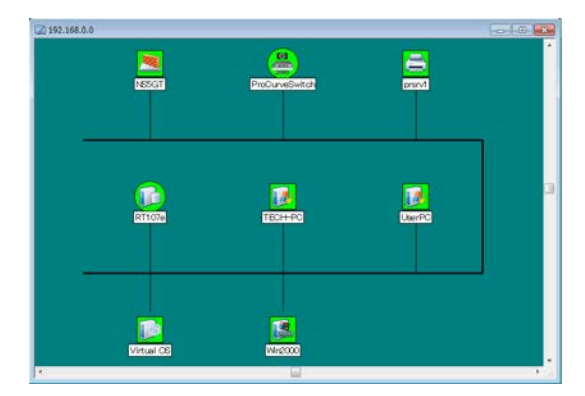

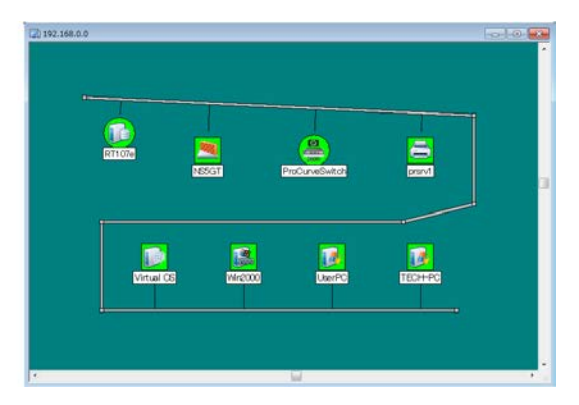

#### 他のサブネットヘオブジェクトを移動する

- 1. 全てのウィンドウを一旦閉じるために、ウィンドウー>全て閉じるメニューを選択します。
- 2. 移動するオブジェクトが含まれるマップとそのオブジェクトを移動する先のマップを開きます。
- 3. ウィンドウ ->横に並べるメニューを使用して、2 つのマップウィンドウを完全に確認できるように配置します。
- 4. 移動するオブジェクトが完全に確認できるまで移動するオブジェクトが含まれるマップをスクロールまたはズームします。
- 5. 移動先のマップ内でオブジェクトを配置する箇所が完全に確認できるまで移動先マップビューをスクロールまたはズームします。
- 6. 移動前のマップ内でオブジェクトを選択します(アイコンをクリックしてドラッグ、または Shift クリックを使用)。
- 7. 選択したオブジェクトを移動先のマップヘドラッグして移動してください。

オブジェクトを移動する際にそのオブジェクトに接続されていた全てのリンクは削除されてしまうのでご注意ください。ネットワーク及びそれに接続されるリンクとオブジェクトを全て一括で移動する場合は、移動するオブジェクト(ネットワーク、リンクなどを含む)の全てが選択されている必要があります。オブジェクトの移動(またはコピー作成)には**編集**->**貼り付け**や**編集**->**コピー**メニューを使用することができますが、これらの機能にはそのオブジェクトに接続されるリンクやネットワークの移動は含まれず、移動されたオブジェクトは接続リンクやネットワークに関する情報を保持しません。

### マップオブジェクトのプロパティを変更する

- 編集->プロパティメニューを使用して選択したオブジェクトの属性を変更することができます。複数のオブジェクトを一括で編集する場合は、全てのオブジェクトが同じタイプ(サブネットまたはデバイスなど)である必要があります。
- ラベルの欄にオブジェクト名を入力します。
- タイププルダウンリストからオブジェクトタイプを選択します。
   このタイプの設定はリング、バス、ネットワークといったネット ワークタイプのオブジェクトにおいてのみ有効です。
- デバイスオブジェクトについては、アドレスの欄でドット表記 または DNS 名でオブジェクトの IP アドレスを指定します。 ドット表記の IP アドレスに UDP ポート番号を加えることも できます(例:198.22.11.22.168)。
- Goto オブジェクトについては、アドレス欄にジャンプ先のサ ブネット名を入力します。
- **グループ**プルダウンリストで同様のデバイスをグループ化して エイリアス名を設定することが可能です。
- サブネット、デバイス、Goto などアイコンを必要とするオブジェクトについては、アイコンの欄を使用してアイコンファイルを指定することができます。この属性を auto.ico ファイルに指定しておくと、アイコンはデバイスの SNMP オブジェクトID に基づいて自動的に選択されます。
- アクセスタブではデバイス、リンク、ネットワークオブジェクトの アクセスパラメータを指定することができます。各パラメータの 詳細については次ページのテーブルを参照して下さい。
- アクセスパラメータを変更する場合は、属性テーブル内のリストからパラメータ名を選択してください。選択されたパラメータ名が名前ボックス、その属性における現在の値が値プルダウンコントロールに表示されるので、値プルダウンリストから値を選択するか、新規の値を手動で入力します。値プルダウンリストは特定デバイスのその属性における有効な全ての値を表示しているわけではないのでご注意ください。
- 複数オブジェクトを同時に編集している場合、他のオブジェ クトにおいて異なる値を持つアクセスパラメータの欄には #####と表示されます。この状態で属性の変更を行うと、選 択されている全てのオブジェクトに対して新しい値を適用して しまうので注意して設定を変更してください。

| デバイス オブき | ジェクトプロパティ          |
|----------|--------------------|
| 一般 アクセ   | (ス) 属性   依存関係      |
| ラベル(L):  | 新規オブジェクト Lockup(L) |
| アドレス     | 0.0.0.0            |
| アイコン(1)  | auto.ico           |
| -ノードグルー  | 7                  |
|          | 000=Unknown        |
|          |                    |
| алон     |                    |
|          |                    |
|          |                    |
|          |                    |
|          | OK ++>>tz1/ 1/1/7  |

| デバイス オブ | ジェクトプロパティ                                                                                                    |                                                                                                    | ×   |
|---------|----------------------------------------------------------------------------------------------------|----------------------------------------------------------------------------------------------------|-----|
| 一般アク    | セス 属性  依存関係                                                                                                    |                                                                                                    |     |
| 名前:     | 読み取りアクセスモード                                                                                                    |                                                                                                    |     |
| 値(V):   | SNMP V1                                                                                                    | Ŧ                                                                                                    |     |
| 腐性      | 名前<br>読み取りがまさ込みアンセスモード<br>読み取りの/まさ込みアンセスモード<br>読み取りの/まさ込みまこティト<br>読み取りの/まさ込みまこティト<br>トランフまこニティ<br>V3コンテネスト名<br>V3ヨンテスト名<br>V3ヨン見記世やエリティ名<br>V3記記世やエリティ名<br>V3記記世ペート<br>V3記記せんート<br>V3になった | 値<br>SNMP V1<br>SNMP V1<br>public<br>public<br>public<br>gbubic<br>(創定されていません)<br>(創定されていません)<br>(創定されていません)<br>(創定されていません)<br>(創定されていません) |     |
|         | ОК                                                                                                    | キャンセル                                                                                                    | ヘルプ |

以下のテーブルでデバイス、リンク、ネットワークオブジェクトに有効なオブジェクトプロパティのアクセスタブ内で設定可能なアクセスパラ メータについて説明します。アクセスパラメータの設定はサブネットや Goto タイプのオブジェクトに対しては設定できません。

| 属性名                | 説明                                                              |
|--------------------|-----------------------------------------------------------------|
| 読み取りアクセスモード        | このモードはポーリングと SNMP GET オペレーションで使用されます。非 SNMP デ                   |
|                    | バイスに対しては <i>ICMP(Ping)</i> を指定し、標準 SNMP デバイスには <i>SNMP V1</i> を |
|                    | 指定します。サービスポーリングのみに対応するデバイスに関しては <i>なし(TCPの</i>                  |
|                    | みを指定してください。                                                     |
| 読み取り/書き込みアクセスモー    | このモードは SNMP SET オペレーションで使用されます。 標準 SNMP デバイスに                   |
| ۲                  | は SNMP V1 を指定してください。また、メインボタンバー(左から3 番目)の                       |
|                    | Read/Write モードの使用ボタンを使用することで、コンソールからの(ポーリングオ                    |
|                    | ペレーション以外の)読み取り/書き込みオペレーションに適用することも可能で                           |
|                    | す。                                                              |
| 読み取りコミュニティ         | 読み取りアクセスモード選択時の SNMP V1/V2c オペレーションに使用されるコミ                     |
|                    | ュニティ名を指定することができます。                                              |
| 読み取り/書き込みコミュニティ    | 読み取り/書き込みアクセスモード選択時の SNMP V1/V2c オペレーションに使                      |
|                    | 用されるコミュニティ名を指定することができます。                                        |
| トラップコミュニティ         | 受信 SNMP V1/V2 トラップフレーム内で予定されるコミュニティ名を指定すること                     |
|                    | ができます。 トラップコミュニティは受信トラップをマップオブジェクトと一致させるた                       |
|                    | めに使用されます。                                                       |
| V3 エンジン ID         | 自動的に検知される SNMP V3 エンジン ID を表示します。                               |
| V3 コンテキスト名         | SNMP V3 コンテキスト名を表示します。通常はなにも表示されません。                            |
| V3 非認証セキュリティ名      | 非認証アクセスモード(認証なし、暗号化なし)で使用される SNMP V3 セキュリ                       |
|                    | ティ名を指定します。                                                      |
| V3 認証/プライベートセキュリティ | アクセス制御(認証あり/暗号化あり)モードで使用される SNMP V3 セキュリティ                      |
| 名                  | 名を指定します。                                                        |
| V3 認証パスワード         | アクセス制御(認証あり)モードで使用される SNMP V3 パスワードを指定します。                      |
| V3 プライベートパスワード     | アクセス制御(暗号化あり)モードで使用される SNMP V3 パスワードを指定しま                       |
|                    | す。                                                              |

- オブジェクトタイプによって異なる属性設定の編集を行う場合は属性タブを選択します。オブジェクトタイプ別の属性の詳細については次のページのテーブルを参照してください。
- 属性を変更する場合は、まず属性テーブルのリストから属 性名を選択します。選択された属性名が名前の欄に、 現在の属性値が値プルダウンの欄に表示されます。
- 値プルダウンリストから値を指定するか、新しい値を手動で入力します。値プルダウンリストは、その属性における有効な値を全て表示しているとは限りませんのでご注意ください。特定の属性を編集する際、>>ボタンが選択可能になる場合は拡張選択機能を使用することができます。
- 複数マップオブジェクトを同時に編集する場合、他のオブジェクトでは異なる値を持つ属性の値には「#####」と表示されます。このような属性の変更は、選択されている全てのオブジェクトに対して新しい値を適用しますので、この点に注意して設定を変更してください。

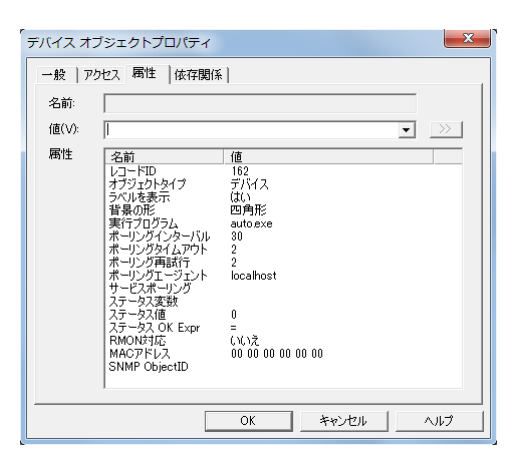

以下のテーブルでマップオブジェクトプロパティの属性ダイアログで設定可能な属性について、また各属性が有効なオブジェクトタイプ について説明します。

| オブジェクト<br>タイプ <sup>1</sup> | 属性名             | 説明                                                                                                    |
|----------------------------|-----------------|----------------------------------------------------------------------------------------------------|
| D,L,N,S,G                  | ラベル             | オブジェクト名のラベル表示を指定することができます。                                                                                                    |
| S                          | ビットマップ          | サブネットアイコンのプロパティ内で表示されるマップウィンドウ背景に使用するビ<br>ットマップ画像を指定することができます。                                                                                                    |
| S, G, D                    | 背景の形            | アイコンの形状を四角、丸、六角形、八角形、ひし形から指定できます。                                                                                                    |
| S                          | ビットマップスケール      | 背景用ビットマップ画像のスケール(数字が大きいほど拡大)を指定することが<br>できます。                                                                                                    |
| L                          | ラベルを表示          | リンクオブジェクトのプロパティ内でリンク名の表示/非表示を指定することができ<br>ます。リンク名はデフォルトで非表示に設定されています。                                                                                                    |
| D                          | Exec プログラム      | デバイスオブジェクトアイコンを <b>ダブルクリック</b> した際に起動させるプログラムを指定<br>することができます。以下の特別なプログラム引数を使用することが可能です。<br>\$a - IP アドレス、 \$n - ノード名、\$g - 読み取りコミュニティ名、<br>\$s - 書き込みコミュニティ名、\$w - コンソールウィンドウ番号 |
| D, L, N                    | ポーリングインターバ<br>ル | ポーリング実行の間隔(秒単位)を設定することができます。                                                                                                    |
| D, L, N                    | ポーリングタイムアウ<br>ト | ポーリング送信から返答までの待機時間(秒単位)を設定することができます。                                                                                                    |
| D, L, N                    | ポーリング再試行        | 初回のポーリングに失敗した場合にポーリングを再試行する回数を設定するこ<br>とができます。                                                                                                    |
| D, L, N                    | ポーリングエージェン<br>ト | そのオブジェクトに対して通常またはトレンドレポート用ポーリングを行うエージェ<br>ントの IP アドレスを指定することができます。リモートポーリングエージェントを使<br>用していない限り、この設定は <i>localhost</i> となります。                                                    |
| D, L, N                    | サービスポーリング       | 実行する TCP サービスポーリングを選択することができます。                                                                                                    |
| D, L, N                    | ステータス変数         | デバイス応答のポーリングと異なり、デバイスステータスを確認するためにポーリン<br>グされる、インスタンスに対する SNMP 変数を指定することができます(例:<br>ifOperStatus.3 など)。                                                                          |
| D, L, N                    | ステータス値          | 返答されたステータス変数値と比較するための数値を指定することができます。                                                                                                    |
| D, L, N                    | ステータス OK Expr   | ステータス変数テストにおいて、ステータス値で指定されている基準値と応答さ<br>れたステータス値を比較して、そのデバイスのステータスが有効であるか決定す<br>る符号 (<, >, <=, >=, =, !=)を指定することができます。                                                           |
| D, L, N                    | RMON 対応         | RMON ツールを有効にする場合は「 <b>はい</b> 」を選択します。                                                                                                    |
| D, L                       | MAC アドレス        | 検知されている場合にデバイスのプライマリ MAC アドレスまたはリンクの MAC<br>アドレスが表示されます。                                                                                                    |
| D, L, N                    | SNMP ObjectID   | 読み取り専用の SNMP デバイスのオブジェクト ID が表示されます。                                                                                                    |

*注 1*: D=デバイス、L=リンク、N=リングネットワーク、バスネットワーク、ネットワーク、S=サブネット、G=Goto オブジェクトを示します。

#### マップオブジェクトを追加する

SNMPc はサブネット、デバイス、リンクやネットワークといったさまざまなオブジェクトタイプをサポートしています。マップオブジェクトを追加する場合はマップを開いた状態で**挿入**->マップオブジェクトメニューまたはマップ編集ボタンバーのいずれかのボタンを使用します。デバイスを追加する際に作成される新規アイコンは手動で適切な場所に移動してください。追加デバイスをマップ内で確認することができない場合は全て表示ボタンを使用してマップ内のオブジェクトを全て表示して検索してください。以下のテーブルで各オブジェクトタイプについて説明します。

| タイプ    | 説明                                                                               |
|--------|----------------------------------------------------------------------------------|
| デバイス   | デバイスアイコンは SNMP 及び ping ポーリングの対象となるデバイスを示します。                                     |
|        | • デバイスオブジェクトを追加する際に自動表示されるプロパティ内で IP アドレスを設定してください。任                             |
|        | 意で、ドット表記の IP アドレスにポート番号を追加して UDP ポートを指定することもできます。                                |
|        | プロパティ画面のアクセスタブを表示し、読み取りアクセスモードと読み取り/書き込みアクセスモードを                                 |
|        | 指定します。非 SNMP 対応デバイスには <i>ICMP(Ping)</i> を、TCP サービスのみをポーリングする場合は <i>な</i>         |
|        | <i>し(サービスのみ)</i> を、通常 SNMP 対応デバイスには <i>SNMP V1</i> を選択してください。 SNMP V1 を指         |
|        | 定する場合は、有効な読み取りコミュニティと読み取り/書き込みコミュニティを正確に入力します。                                   |
|        | プロパティ画面の属性タブを表示し、ポーリングインターバル、ポーリングタイムアウト、ポーリング再試行                                |
|        | 属性に適切な値を指定します。                                                                   |
| サブネット  | サブネットアイコンは以下のネットワーク(サブネットなど)レベルのマップを含みます。                                        |
|        | <ul> <li>アイコンをダブルクリックすることで、1 レベル下のネットワークレベルのマップを表示することができます。</li> </ul>          |
|        | ペアレントウィンドウボタンを使用して1レベル上のマップを表示することができます。                                         |
|        | ルートサブネットボタンを使用して最上レベル(ルートサブマップ)のマップを表示することができます。                                 |
| Geo サブ | Geo サブネットアイコンは、サブネットアイコンと同じですが、外部マップサービスから動的にインポー                                |
| ネット    | トされた地理的マップの背景を表示します。                                                             |
| Goto   | Goto オブジェクトはそのアイコンをダブルクリックすることでサブネットなどの他のマップ画面を表示することがで                          |
|        | き、ジャンプ先を指定する上で使用することができます。プロパティ内のアドレスの欄にジャンプ先サブネット名                              |
|        | を入力してください。ルートサブマップを表示するために追加する場合はアドレス欄を空欄にします。                                   |
| リンク    | リンクオブジェクトは二つの(サブネット、デバイス、Gotoを含む)オブジェクトアイコンを接続する線です。リンク                          |
|        | オブジェクトもポーリングの対象となるためデバイスオブジェクトと同様に任意で IP アドレスやアクセス及びポー                           |
|        | リング属性を設定することが可能ですが、デフォルトではポーリングしないようにリンクオブジェクトのポーリング                             |
|        | インターバルは「O」に設定されています。リンクオブジェクトを追加する場合は、二つ以上のオブジェクトある                              |
|        | いは一つのサブネットまたはネットワークオブジェクトを選択した状態で、編集ボタンバーのリンク挿入ボタンを                              |
|        | 使用します。                                                                           |
| ネットワー  | ネットワークオブジェクトにはいくつかの種類があり、それぞれの異なるレイアウト形式で追加されます。                                 |
| ク      |                                                                                  |
|        | してバスネットワーク形状で配置されます。                                                             |
|        | リンクネットワークオフシェクトは自動的に関連オフシェクトをリンクネットワーク形式で配置されます。     アングネットワークボスで配置されます。         |
|        | ・ 通常ネットワークオフシェクトは手動での配置または移動か可能です。通常ネットワークオフシェクトをタ                               |
|        | フルクリックすること(シャンクションホイントを作成し、既存シャンクションホイントを再度タフルクリックす                              |
|        | るとこれを削除することか(ざます。このソヤシクソヨンホイントまたはイットリークセクメントを選択してトラ                              |
|        | ックすること(「イットリークの形状を変更、またはイットリークことマッフ内を移動することか(できます。                               |
|        | ● イットリークイノンエクトも <b>ホーリンクの対象と</b> なりますか、テノオルト("はホーリンクインターハルは「O」(ホーリンパた」)に記事されています |
|        | ー ニリノソなしルに設定されていより。<br>ウットローカなな加まて担合け、フップ毎年ギカンバーなころなずなのギャンたはロトアノザキン、マルを考える       |
|        | イットフーフで迫加りる場合は、イッノ編集小タノハーかりてれてれの小タノを使用してくにさい。 字の複数の                              |
|        | パココノオノンエントで迭状ししイットリークを追加すると、てれらのオノンエクトと新規イットリーク間を接続す<br>  スリックた白動的に追加することもできます   |
| -+     | なソノンで日期町に担加りることもじさまり。                                                            |
| 「ナキスト  | ナキストホックスを追加じさます。                                                                 |

### Geo グラフィックサブネットを使用する

Geo グラフィックサブネットオブジェクトはサブネットオブジェクトと同じですが、外部 Web マップサービス(WMS)を使用して、静的ビット マップの背景ではなく地理的マップビューを動的に表示します。

オブジェクトの挿入/マップサブネットメニューを使用して、新しい Geo サブネットオブジェクトをマップビューに追加します。

デフォルトの Map Server は CastleRockStreet に設定されています。CastleRockStreet は、map.castlerock.com WMS プロバイ ダを使用してストリートスタイルのマップを提供します。map.castlerock.com マップデータへのアクセスは、現在のソフトウェアアップデー トライセンスを持つユーザーに限定されています。ソフトウェアライセンスが3か月以上経過している場合は、「ソフトウェア/アップデー トキー」メニューを使用してソフトウェアアップデートライセンスキーを設定してください。

別のマップサービスまたはスタイルに変更するには、ジオサブネットアイコンまたはジオサブネットアイコン内の背景を右クリックし、[編集/ オブジェクトのプロパティ]メニューを使用します。「属性」タブを選択し、「マップ・サーバー」属性から別のスタイルを選択します。

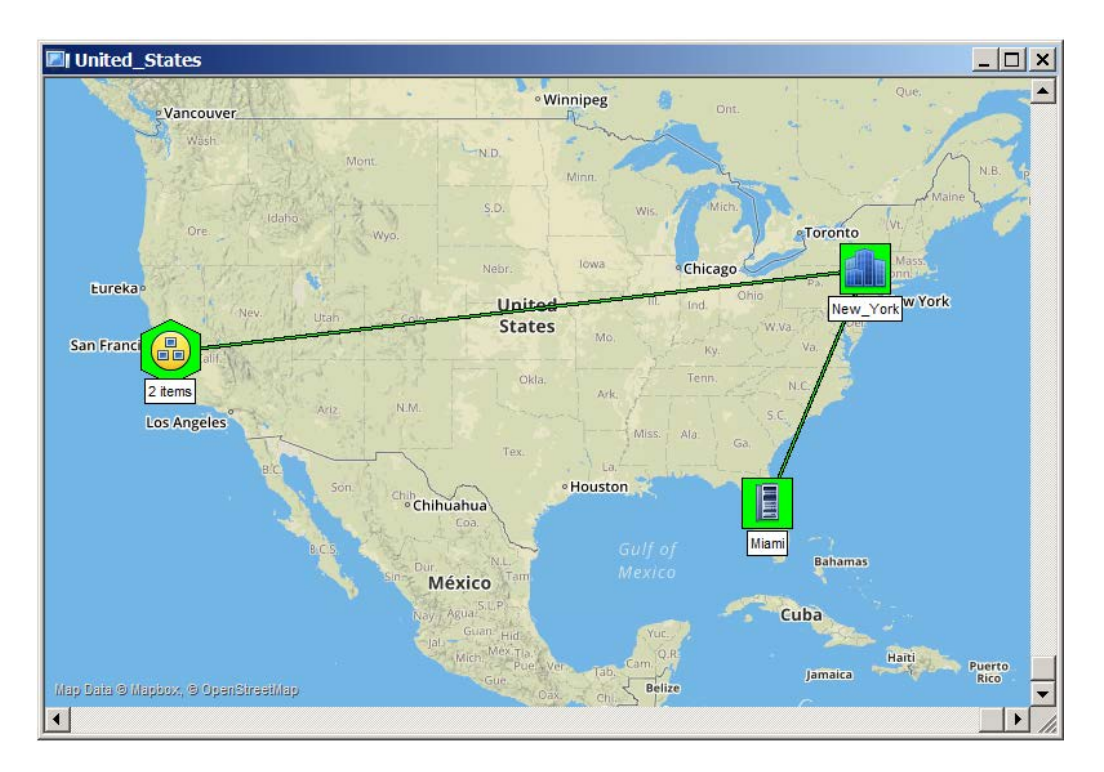

Geo Subnet マップビューの例を次に示します。

Geo サブネットビューをズームアウトすると、複数のオブジェクトが近づきすぎると、1 つのグループアイコンにマージされます。いずれかの グループアイコンをクリックすると、一番上に区切られたオブジェクトのセット(他のオブジェクトグループを含む可能性があります)が表示 されます。

マウスの左ボタンを使用して、ジオサブネットマップビューをパン(ドラッグ)します。

マウススクロールホイールを使用して、ジオサブネットマップビューをズームインまたはズームアウトします。

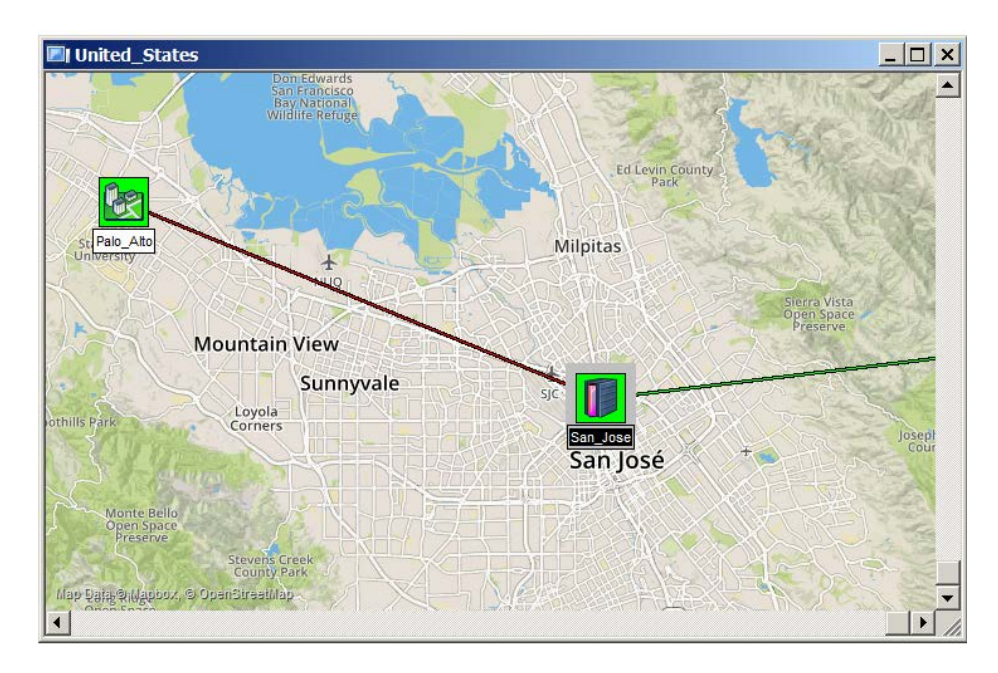

サンフランシスコでグループアイコンをクリックした後の、以前のサンプルジオサブネットマップビューを次に示します。

[オブジェクトプロパティ]の[緯度、経度]属性を使用し て、Geo サブネットマップビュー内のデバイスオブジェクトを 特定の GPS または場所に移動します。

Browse(>>)ボタンを使用してロケーションセレクターダイ アログボックスを表示し、指定された編集ボックスに新しい緯度、経度、または番地を入力します。

選択した Geo サブマップサーバがアドレスルックアップ(ジ オコード要求とも呼ばれます)をサポートしている場合に のみ、番地を使用できます。

| Lattude, Longitutde                                                                |                                                                             | and the second second se |        |
|------------------------------------------------------------------------------------|-----------------------------------------------------------------------------|----------------------------------------------------------------------------------------------------|--------|
| 37.447061, -122 15904                                                              | 2                                                                           | ▼ >>                                                                                                    |        |
| Name                                                                               | Value                                                                       |                                                                                                    |        |
| Record ID                                                                          | 31                                                                          |                                                                                                    |        |
| Object Type<br>Show Label                                                          | Device Locat                                                                | on Selector                                                                                                    |        |
| Background Shape                                                                   | Square                                                                      | 177 447051                                                                                                    | -      |
| Exec Program                                                                       | auto.exe                                                                    | Ide, Jacobio                                                                                                    | Acept  |
| Poll Interval                                                                      | 30 Long                                                                     | itude: -122.1590.42                                                                                                    | Cano   |
| Poll Retries                                                                       | 2                                                                           |                                                                                                    |        |
| Polling Agent                                                                      | localhost Add                                                               | ess.                                                                                                    | Looka  |
| Service Polling                                                                    |                                                                             |                                                                                                    |        |
| Status Variable                                                                    | 0                                                                           |                                                                                                    | 1.1    |
| Jugmo valne                                                                        |                                                                             |                                                                                                    |        |
| Status OK Expr                                                                     | -                                                                           |                                                                                                    |        |
| Status OK Expr<br>Has RMON                                                         | No                                                                          |                                                                                                    |        |
| Status OK Expr<br>Has RMON<br>MAC Address                                          | No<br>00 00 00 00 00 00 00                                                  |                                                                                                    |        |
| Status OK Expr<br>Has RMON<br>MAC Address<br>SNMP ObjectD                          | No<br>00 00 00 00 00 00 00<br>RFC1213-MBjenb<br>37447061 -122 16            |                                                                                                    |        |
| Status OK Expr<br>Has RMON<br>MAC Address<br>SNMP ObjectID<br>Latitude, Longitutde | No<br>00 00 00 00 00 00 00<br>RFC1213/MB enb<br>37,447061, -122 15          |                                                                                                    | Neyada |
| Status OK Expr<br>Has RMON<br>MAC Address<br>SNMP ObjectID<br>Latitude, Longitutde | No<br>00 00 00 00 00 00 00<br>RFC1213-MIBjenb<br>37,447061, -122 15         |                                                                                                    | Neyada |
| Status OK Expr<br>Has RMON<br>MAC Address<br>SNMP ObjectID<br>Latitude, Longitutde | No<br>00 00 00 00 00 00<br>RFC1213-MIBJenb<br>37.447061, -122.15            |                                                                                                    | Neyada |
| Status OK Expr<br>Has RMON<br>MAC Address<br>SNMP ObjectID<br>Latitude, Longitutde | No<br>00 00 00 00 00 00<br>RFC1213-MBjenb<br>37.447061, -122.15<br>Aceptar  | San Francisco<br>Skirjost                                                                                                    | Nevada |
| Status OK Expr<br>Has RMON<br>MAC Address<br>SNMP ObjectD<br>Latitude. Longhuide   | No<br>00 00 00 00 00 00<br>RFC1213.MIB enb<br>37.447061, -122 1E<br>Aceptar | San Franciscon<br>San Jose Califor                                                                                                    | Nevada |
| Status OK Expr<br>Has RMON<br>MAC Address<br>SNMP ObjectD<br>Lattude, Longitutde   | No<br>00 00 00 00 00 00<br>RFC1213.MB(enb<br>37.447061, -122 1E<br>Aceptar  | San Francisco's<br>San Jose<br>Califor                                                                                                    | Nevada |
| Status OK Expr<br>Has RMON<br>MAC Address<br>SNMP ObjectID<br>Latitude, Longitutde | No<br>00 00 00 00 00 00<br>RFC1213-MiBjenb<br>37.447061, -122.15<br>Aceptar | San Franciscos<br>San Jook                                                                                                    | Nevada |

Geo サブネットマップビュー上のオブジェクトは常に固定サイズです。サイズを変更するには、ツールバーの設定からコンソールオプションを使用し、Geo アイコンサイズから異なるサイズを選択します。

SNMPc で使用される Geo サブネットマップサーバーをカスタマイズする方法については、SNMPc SDK / DOCS Windows サブディレクトリの Geomaps.doc MS Word 文書を参照してください。

# MIB データベースについて

MIB 選択ツリー機能を使用する

- マップ内で MIB データを確認する SNMP デバイスオブジェクトを選 択します(複数選択可)。
- コンソールウィンドウ左側に配置される選択ツールを使用します。ツ ールが表示されていない場合は、ビュー->選択ツールメニューにチ ェックを入れて表示してください。選択ツール内の Mib タブを選択し て Mib 選択ツリーを表示します。このツリーには、コンパイルされた 全ての標準及びプライベート Mib が表示されます。
- mgmt サブツリーにはスタンダード Mib テーブル、Private サブツリー にはベンダー特有のプライベート Mib が含まれることを確認してくだ さい。各デバイスはスタンダード及びプライベート MIB を組合せて 総合的に情報を表示するよう設定されていますが、任意のデバイ スが特定の Mib テーブルのみ表示するように手動で設定すること も可能です。
- サブツリー内にテーブルアイコンで表示されている項目が表示されているのを確認してください(右図参照)。これらの項目はネットワーク管理を行う上で通常よく利用される Mib 定義となります。
- テーブルアイコンの名前の部分を右クリックしてグラフの確認または テーブルの確認メニューを選択し、選択されているデバイスの MIB 情報をテーブルまたはグラフ形式で表示することができます。

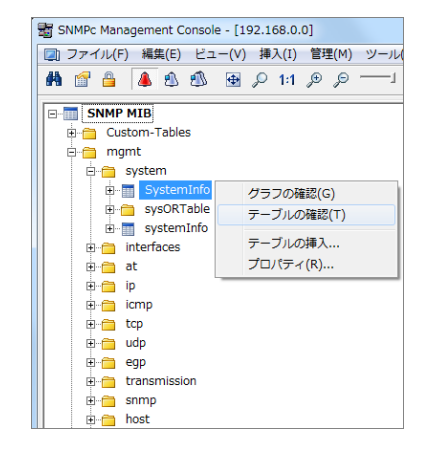

#### 管理メニューを使用する

マップ内の SNMP デバイス(複数選択可)オブジェクトを選択し、コンソール上部に設置される**管理**メニューまたは**右クリック**メニューを 使用して、そのデバイスにおいて通常よく利用される MIB テーブルをさまざまな形式で表示させるよう予め設定しておくことができま す。このメニューには通常利用する MIB テーブル情報のみが含まれ、全ての MIB 情報を表示することができるわけでないのでご注 意ください。メニューに含まれない MIB テーブルも手動で追加することが可能です。

- 単ーエントリのテーブルを表示するメニューを追加する場合は、タイププルダウンリストからリストを選択して、引数プルダウンリストから表示するテーブルを指定します。
- 単ーエントリのテーブルを編集するためのメニューを追加する場合はタイププルダウンリストから編集を選択して、引数プルダウン リストから表示するテーブルを指定します。
- 複数エントリが含まれるテーブルを表示するメニューを追加する場合は、タイププルダウンリストからテーブルを選択して引数プル ダウンリストから表示するテーブルを指定します。
- テーブル内の全てのインスタンスが含まれるグラフを表示するメニューを追加する場合は、タイププルダウンリストからグラフを選択して引数プルダウンリストから表示するテーブルを指定します。グラフは、表示されたテーブル内の要素を選択した後の状態でも表示することができます。

#### カスタムメニューを使用する

管理メニューは外部設定ファイルを使用して設定されるビルトインカスタムメニューです。特定のテーブルを表示するメニューを手動で 設定することや監視対象のベンダー特有のプライベート MIB を表示させるメニューを追加することも可能です。通常よく確認する MIB テーブルを予め管理メニューに追加しておくことで毎回選択ツールを使用しなくても右クリックメニューから対象 MIB テーブルを簡 単に表示することができるようになります。カスタムメニュー設定方法の詳細については、検索ツールのメニュータブを開いた状態で F1 キーを押し、オンラインヘルプを参照してください。 テーブル画面構成について

以下のテーブル表示の例及び画像でテーブル管理のコントロールボタン機能について説明します。

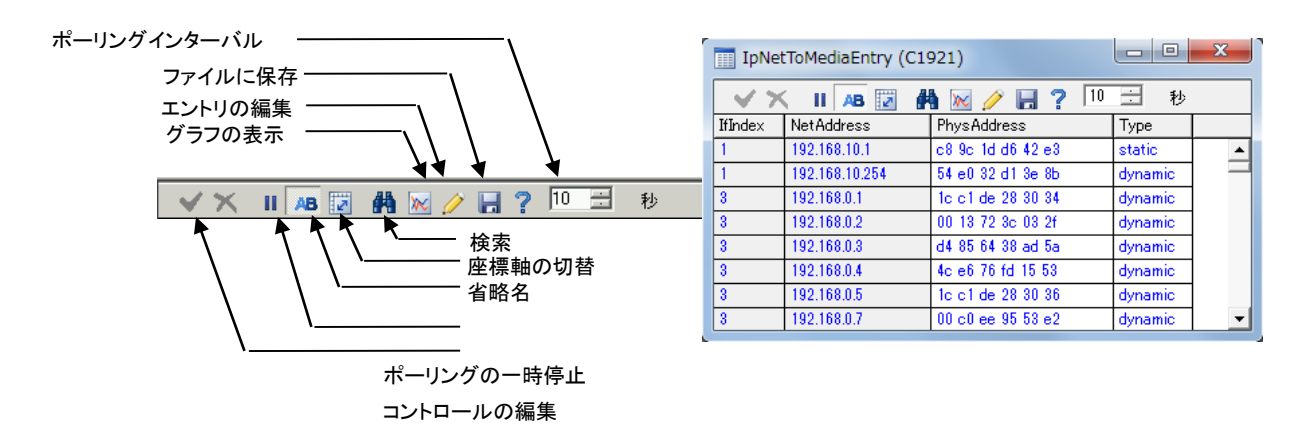

- テーブル内のデータをグラフで表示する場合は、表示するデータを含むセル(行、列、または各セルを複数指定可)を選択して グラフの表示ボタンを押します。
- ・ 上図のように青地で表示されているセル内のデータは編集可能で、編集後そのデバイスに set オペレーションを実行することもできます。変更するセルをダブルクリックして編集モードに切替えて、そのセル内に新しい数値を直接入力(また、プルダウンリストに数値が表示される場合はその中から選択)してください。数値を入力後、チェックマークの編集コントロールの確認ボタンを押します。エックスマークの編集コントロールボタンを使用して set オペレーションを途中でキャンセルすることができます。

グラフ画面構成について

以下のグラフ表示の例と画像でグラフ管理のコントロールボタン機能について説明します。

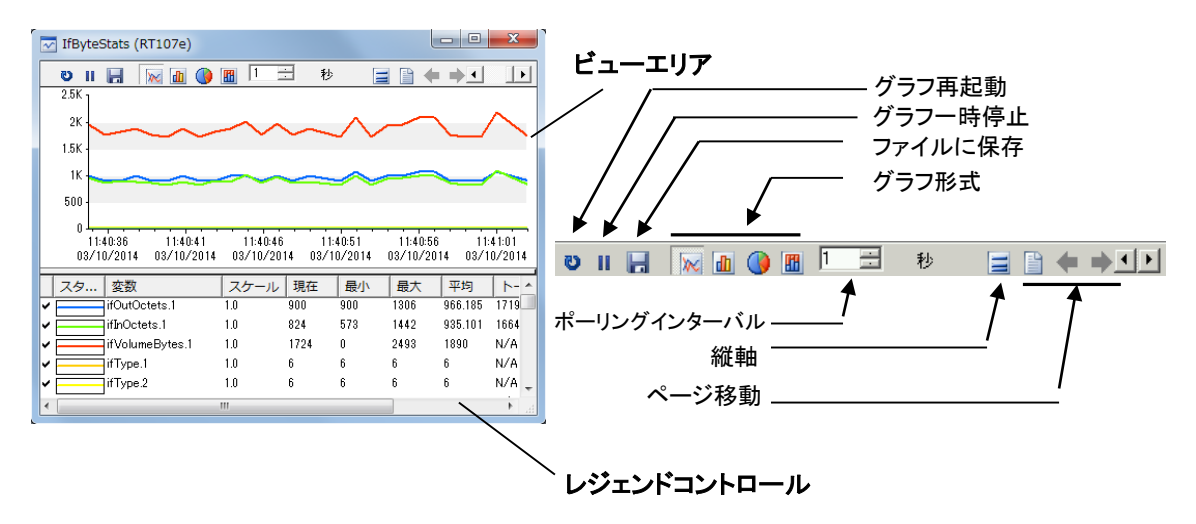

#### グラフスタイル

以下の図表で SNMPc がサポートする 4 種類のグラフ形式を示します。 SNMPc では折れ線グラフ、棒グラフ、 円グラフ、積み重ね 棒グラフの 4 種類のグラフ表示が可能で、 棒グラフと円グラフは平均値を使用してグラフを表示します。

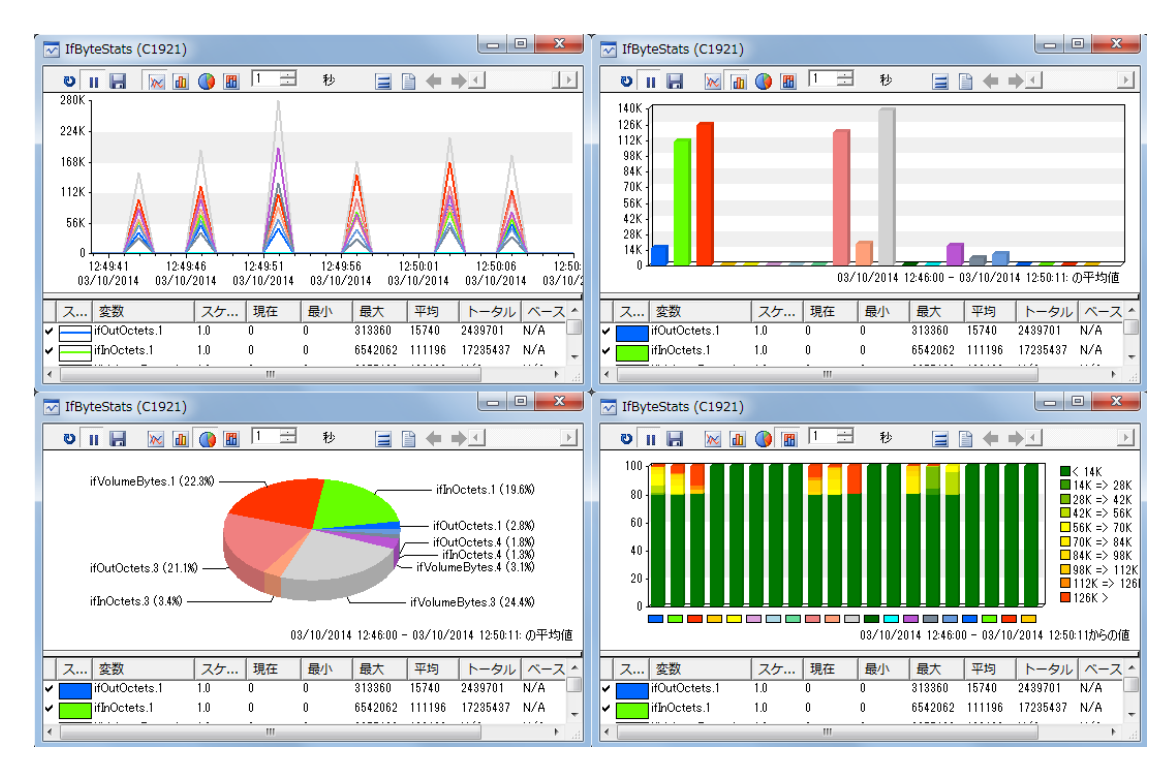

### グラフページ移動コントロール

1 つのグラフで多くの変数を同時に表示することが難しい場合は、ページ移動ボタンを使用して変数をグループ化し、複数のグラフに データを分割して表示することができます。最初の8 変数を1 つのグラフで表示する場合はページ作成(ページ移動ボタン隣のペー パーシートアイコン)ボタンを押してください。変数のグループ化が有効な状態で前のページ(↔)または次のページ(→)移動ボタンを 使用すると、前の/次の8 変数を含むグラフに移動することができます。

# グラフレジェンドコントロール

レジェンドコントロールを使用すると、全ての変数名と現在値、最小値、最大値や平均値を含むデータサマリー用のテーブルを表示 することができます。

- レジェンドコントロールの一番上の線を移動することでレジェンドのサイズを拡大/縮小することができます。
- 変数のグラフ表示を有効または無効にする場合は、その変数の左側にあるチェックマークをダブルクリックしてください。
- 右クリックのプロパティメニュー内で線のプロパティや変数のスケールを変更することができます。
- グラフ画面内でダブルクリックすることで、レジェンドコントロールを表示/非表示にすることができます。

# トレンドレポートデータの保存について

SNMPc のトレンドレポートでは SNMP テーブルや SNMPc サービスポーリングテーブルの長期的な統計データを管理することができます。各トレンドレポートは最大 10 のデバイスを含む特定のテーブルデータを保存することが可能で、特定インスタンスの変数に手動でしきい値を設定することでその変数が基準値に達した場合にイベントを発生させることもできます。これらのデータは特定または複数のポーリングエージェントシステムによってプライベート形式のデータベースに保存され、期間を指定してデータをダウンロードし、グラフでデータを表示することができます。

SNMPc エンタープライズ版では、このトレンドレポートのデータを自動で SQL データベースに出力し、SNMPc OnLine から閲覧する ことができます。以下の図で SNMPc OnLine の表示の例を示します。

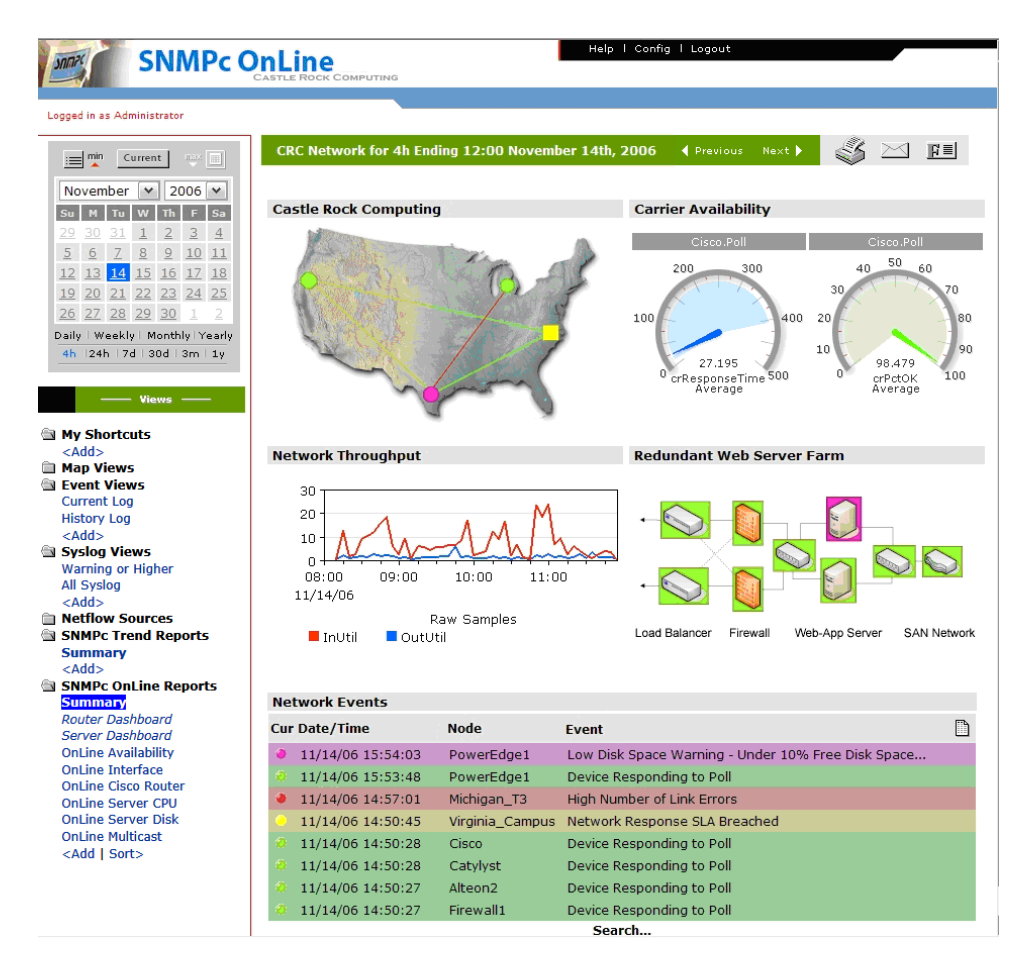

SQL エクスポートトレンドレポートデータの設定と Web ベースの表示については、「SNMPc OnLine クイックスタート」を参照してください。

このセクションの残りの部分では、SNMPc Enterprise 内のトレンドレポートの作成、ポーリング、アラート生成を設定する方法について説明します。

トレンドレポートデータをグラフで表示する

- ポーリングインターバルが1分に設定されている場合、ある程度 データを保存するために10分ほど待ちます。
- トレンド選択ツリーから新しく追加されたレポート名を選択して、
   右クリックメニュー内レポートの確認メニューを選択します。
- 全てのデータを一つのグラフ内で確認する場合は、現在の日付 を指定してシングルマージドグラフを選択します。
- OK ボタンを押すと、進行を示すダイアログが表示される場合が ありますが、しばらく経つとウィンドウ表示領域内にグラフが表示 されます。

| レポートの表示               |         |         |         |         |             |               |
|-----------------------|---------|---------|---------|---------|-------------|---------------|
| ● 日単位(D) ○ 月単位(M)     |         |         |         |         |             |               |
|                       |         | 3       | 月 201-  | 4       |             | $\rightarrow$ |
| ₽<br>23               | 月<br>24 | 火<br>25 | 水<br>26 | 木<br>27 | 金<br>28     | ±<br>1        |
| 2                     | 3       | 4       | 5       | 6       | 7           | 8             |
| 9                     | 10      | 11      | 12      | 13      | 14          | 15            |
| 16                    | 17      | 18      | 19      | 20      | 21          | 22            |
| 23                    | 24      | 25      | 26      | 27      | 28          | 29            |
| 30                    | 31      | 1       | 2       | 3       | 4           | 5             |
| ・         ・         ・ |         |         |         |         |             |               |
| - 0 シン                | ブルインス   | タンス/複   | 数変数(I)  |         |             |               |
| - 0 シン                | ブル変数/   | 複数インス   | スタンス(V. | )       | ++          | ンセル(N)        |
| 0 92                  | フル変数/   | 複数インス   | スタンス(V. | )       | <u>+</u> ₽. | 2 CDUNO       |

#### ☞注意:カウンタタイプの変数は、レポートのポーリングインターバル設定に関わらず毎秒の累積数値でグラフ表示されます。

トレンドレポートデータをウェブレポート形式で表示する

SNMPc エンタープライズ版はトレンドレポートをさまざまな形式で自動的にエクスポートすることが可能です。 最も一般的に利用されるのが HTML 形式で、ウェブブラウザを使用することでエクスポートされたデータを遠隔地からも確認することが可能になります。

#### ウェブディレクトリの設定

- 設定->トレンドレポートメニューを開きます。
- WEB 設定タブを開き、ディレクトリ欄で SNMPc とウェブサーバがアクセス可能なディレクトリを指 定します。
- SNMPc Web レポートは TrendReports という名のサブディレクトリにエクスポートされ、HTML ファイルは reportGroups.html という名前で保存されます。

#### レポートエクスポートのスケジュール設定

- 選択ツールのトレンドタブを開きます。
- スケジュール設定を行うレポート名上で右クリックメニューのプロパティを開きます。
- エクスポートの宛先タブを表示します。
- 画像のエクスポート内でWEBサーバへのチェックボ ックスにチェックが入っていることを確認してください。
- スケジュールボックス内の時間単位のチェックボック スにチェックを入れて OK ボタンを押します。

| なタイル: ▽ 要約(S) ▽ グラフ(G) □ 円グラフ(D) □ 棒グラフ(B) ▽ 積み重ね棒グラフ(T) □ 棒グラフ(B) ▽ 積み重ね棒グラフ(T)  を入りロナウスポート □ ファイルへ(F): □ | <b>秋のエクスポート</b><br>プリンタへ(T): <<br><br><br><br> | スケジュール<br>マ 時間単位(H)<br>レートレート(O) |
|----------------------------------------------------------------------------------------------------|------------------------------------------------|----------------------------------|
| キストのエクスポート                                                                                                 | ヌイノレ: マ 要約(S) マ グラフ(G)<br>□ 棒グラフ(B) マ 積み重ね     | □ 円グラフ(I)<br>日単位(M)<br>日単グラフ(T)  |
| 77114∧(F):                                                                                                 | ストのエクスポート                                      |                                  |
|                                                                                                    | 771/14(F):                                     |                                  |
| ○ タブで分ける(A) ● コンマで分ける(C)                                                                                   | C タブで分ける(A) C コン                               | マで分ける(C)                         |
| 実行(R):                                                                                                    | 実行(R):                                         |                                  |

| トレンドレポートク    | ローバル設定                                      |
|--------------|---------------------------------------------|
| インスタンススキャン   | WEB設定 スケジュール 自動アラーム                         |
| →股<br>ディレクトロ | E¥program files (∨86)¥spmpo petwork mapager |
| 幅(,1):       | 640 高さ(F): 400                              |
|              | 1                                           |
| -WEBレポートの:   | 表示期間                                        |
| 時間単          | 24 日単 10                                    |
| 週単位          | 4 月単位 4                                     |
|              |                                             |
|              |                                             |
|              | OK ++>セル ヘルプ                                |

上記の設定で、それまでの1間分のデータが1間毎にエクスポートされ、毎時間のウェブレポートが生成されるようになります。データ がエクスポートされるまで数時間待ち、**ツール**ー>WEBレポートメニューを使用してウェブブラウザでウェブレポートを確認してください。 下の図は1時間毎にエクスポートされる SNMPc ウェブレポートのサンプルです。

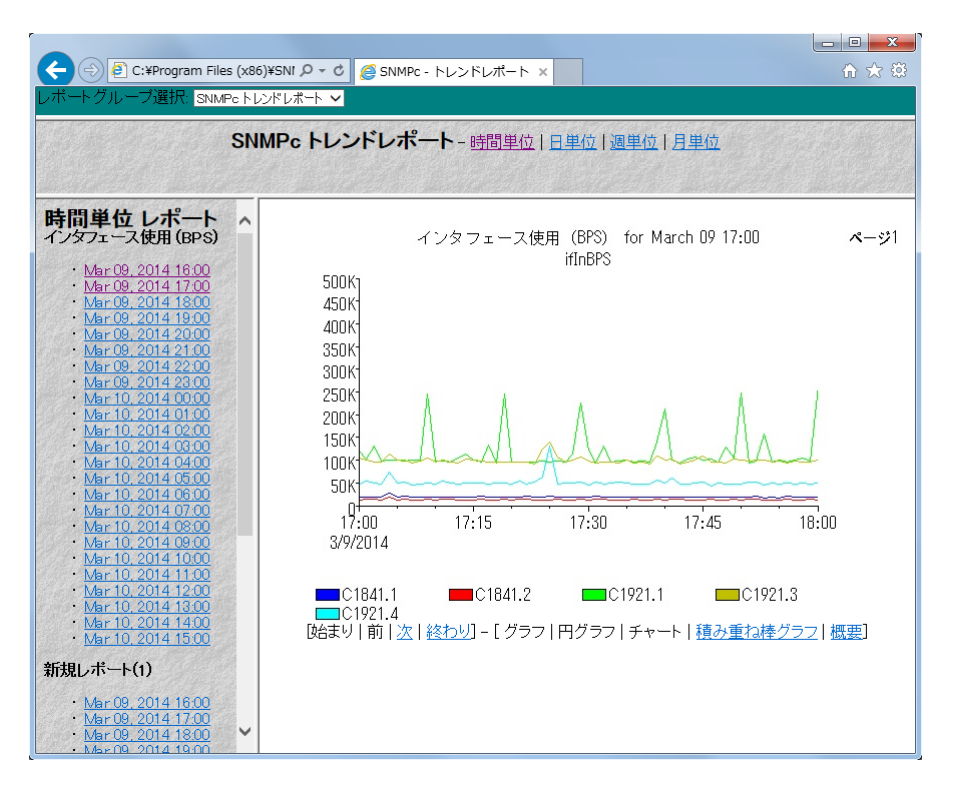

☞ 注意: Web レポートは SNMPc エンタープライズ版における仕様です。ワークグループ版では設定できませんのでご注意ください。

### データを保存するインスタンスを限定する

ポーリングエージェントは、トレンドレポートテーブル内で設定されている各変数に有効な全てのインスタンスにポーリングを行います。 ポーリングを行うインスタンスを限定する場合は、**トレンド選択**ツリー内からそのレポート名を選択して右クリック内**プロパティ**メニューを 開き、**インスタンス**ボタンを押してください。

- テーブル内のインスタンス(複数選択可)を選択して左側 にあるインスタンスツリーに追加するために追加ボタンを押 します。
- インスタンスツリーから(<その他の全インスタンス>を含む)
   インスタンス(複数選択可)の名前を指定して、含むまたは除くボタンでインスタンスを限定します。

| □-□ レポートテーブルインスタンス         | Index | Descr                    | InUtil | OutUtil | TotalUtil |
|----------------------------|-------|--------------------------|--------|---------|-----------|
| - C1921                    | 1     | GigabitEthernet0/0/0     | 0.589  | 0.148   | 0.737     |
|                            | 2     | Embedded-Service-Engine0 | 0      | 0       | 0         |
| t 1 {CigabitEthorpot0/0/0} | 3     | GigabitEthernet0/0       | 0.017  | 0.064   | 0.081     |
| i (olgabitetileneto/0/0/   | 4     | GigabitEthernet0/1       | 0.004  | 0.007   | 0.012     |
|                            | 5     | Null0                    | 0      | 0       | 0         |
|                            |       |                          |        |         |           |
|                            |       |                          |        |         |           |

インスタンスツリー内のインスタンスを指定して編集ボタンを押すと、テキストでのインスタンス名と手動しきい値アラームを設定することができます。

# しきい値アラームの設定について

ポーリングされた変数の値が指定する基準値に達した場合のアクションを指定する、しきい値アラームを設定することができます。 SNMPc では以下の3種類のしきい値アラームをサポートしています。

| アラームタイプ        | 説明                                          |
|----------------|---------------------------------------------|
| ステータス変数ポーリング   | オブジェクトプロパティ画面内で特定の SNMP 変数と実時間(ポーリングインターバル  |
|                | 属性の秒数)でポーリングされているインスタンスを指定します。このアラームタイプは例   |
|                | えば UPS バッテリ不履行、ディスクフル、リンクダウン状態などの緊急のステータスポー |
|                | リング用に使用されます。                                |
| トレンドレポート自動アラーム | SNMPc は自動で追加されたトレンドレポート内の全ての変数に対してベースライン値   |
|                | を決定します。このベースラインは一定の学習期間満了後に設定され、また定期的       |
|                | に変更されます。ポーリングされた数値が事前設定された%表示のベースラインを超      |
|                | えた場合にポーリングエージェントがアラームを発します。                 |
| トレンドレポート手動しきい  | 特定条件をテストする場合などのため、にトレンドレポートの手動しきい値アラームを     |
| 値 アラーム         | 設定することができます。このアラームタイプは一般的に折れ線グラフ表示が有効な変     |
|                | 数に使用され、ユーザにとってアラームの状態がよく分かりやすく、より長いポーリング時   |
|                | 間(例:10 分以内に 80%など)で設定することが可能です。             |

### ステータス変数ポーリングを設定する

- マップ選択ツリーまたはマップウィンドウから SNMP 対応のデバイス、リンクまたはネットワークオブジェクトを選択して右クリックメニューからプロパティを選択します。
- 一般タブ内のアドレス欄に適切な IP アドレスが入力されていることを確認してください。任意で、ドット表記の IP アドレスにUDP ポート番号を追加することも可能です。
- **アクセス**タブを表示します。
- SNMP V1 デバイスについては読み取りアクセスモード(値に SNMP V1)に設定し、読み取りコミュニティに正確なコミュニティ 名を入力します。
- 属性タブを表示します。
- ポーリングインターバルに連続ポーリングの間隔を秒数で指定します。
- ステータス変数には、インスタンスを含む整数型 SNMP 変数 (例:ifOperStatus.3 など)名を指定します。<u>変数とインスタンス</u> 名は正式名称を完全に入力する必要があります。
- ステータス値に、比較用の数値(またはプルダウンリストの仮数 値から選択)を設定します。
- ステータス OKExpr の欄にポーリングステータステストにパスする 条件を不等号で指定します。そのテストにパスする条件を(不 等号で)値プルダウンから選択することもできます。

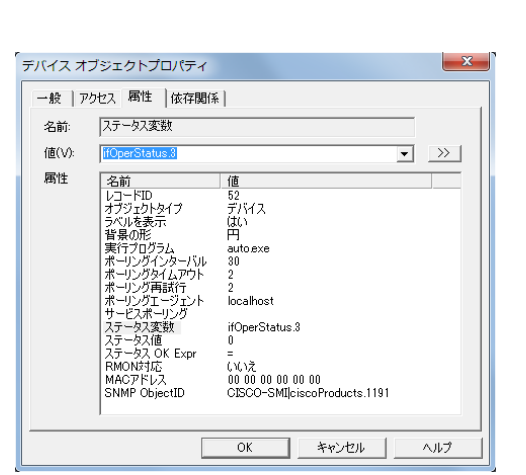

☞ **注意:** テキスト形式のインスタンスを含む変数を設定する場合はドット表記ではなく status Var.[テキストでのインスタンス名]の入力 でも設定可 能です。

#### トレンドレポートの自動アラームを設定する

設定->トレンドレポートメニューを開き、自動アラームタブを表示します。このダイアログでは、さまざまな自動アラームアルゴリズムのパ ラメータを設定することができます。一般的にデフォルト設定のまま利用するのが適切ですが、自動アラームを無効にする場合は自 動アラームを有効にするチェックボックスからチェックを外してください。

#### トレンドレポート手動しきい値アラームを設定する

トレンドレポートの手動しきい値アラームを設定する場合は、予めアラームを設定するデバイスを指定して SNMP MIB テーブルのトレ ンドレポートを作成しておく必要があります。トレンドレポートの作成方法に関しては前述の「トレンドレポートテータの保存」セクション を参照してください。

トレンド選択ツリー内のレポート上で右クリックメニューのプロパティを開き、インスタンスボタンを押します。

- テーブル内のインスタンス(複数選択可)を選択し て左側にあるインスタンスツリーに追加するため、 追加ボタンを押します。
- インスタンスツリーから(<その他の全インスタンス> を含む)インスタンス(複数選択可)の名前を指 定し、含むまたは除くボタンでインスタンスを限定 します。
- インスタンスを指定した上で編集ボタンを押し、 変数にアラームを設定します。

| ⊡… 🔄 レポートテーブルインスタンス           | Index | Descr                    | InUtil | OutUtil | TotalUti |
|-------------------------------|-------|--------------------------|--------|---------|----------|
| C1921                         | 1     | GigabitEthernet0/0/0     | 0.144  | 0.127   | 0.272    |
|                               | 2     | Embedded-Service-Engine0 | 0      | 0       | 0        |
| tr 1 {CigabitEthorpot0/0/0}   | 3     | GigabitEthernet0/0       | 0.014  | 0.020   | 0.034    |
| T (Gigdbicchenneto/o/o/o)     |       | GigabitEthernet0/1       | 0.006  | 0.010   | 0.017    |
| 2 (Embedded-Service-Engineu/t | 5     | Null0                    | 0      | 0       | 0        |
|                               |       |                          |        |         |          |
|                               |       |                          |        |         |          |
|                               |       |                          |        | 1       |          |
| < m >                         |       |                          |        |         |          |

- インスタンスの編集画面にあるリスト内から変数名を選択します。
- しきい値の欄に単純計算式を入力します。設定する計算式は、演 算子(>, <, =, >=, <=, !=)と整数の組合せで指定します。
- 任意でその変数インスタンスに名前を設定することができます。インス タンス名の欄を使用してください。名前を設定しておくとことで特定のし きい値アラームを簡単に検索することができます。
- 全てのフィルタが追加されたら、OK ボタンを押してダイアログを閉じま す。手動アラームが設定されているインスタンスのアイコンの隣にはレポ ートテーブルインスタンスツリー内で赤いエクスクラメーションマークが表 示されます。

| インスタンスの編集 C1921.1                                                                            |
|----------------------------------------------------------------------------------------------|
| インスタンス名(1): GigabitEthernet0/0/0                                                             |
| 「手動アラーム                                                                                      |
| 変数: ifOutUtil                                                                                |
| しきい値(T): >80                                                                                 |
| 名前 しきい Y値<br>ifbuthi >80<br>ifOutUni >80<br>ifTotaUthi >80<br>ifTotaUthi<br>ifErrors Percent |
| OK(0) キャンセスレ(N) ヘルプ(H)                                                                       |

カウンタタイプの変数に関して設定される手動しきい値は、ポーリングサンプルに対して比較されることに注意してください。ポーリング サンプルの数値はトレンドレポートのポーリングインターバル設定に基づいて、より大きかったり小さかったりします。 例えば、1 分間に 100K バイト帯域幅をもつリンクはインターバルが 10 分に設定されていると 1000K バイトと示されるため、これはサンプルが毎秒数値 で表示されているトレンドレポートグラフ内のデータと異なります。

# TCP アプリケーションサービスのポーリング

SNMPc はカスタム TCP アプリケーションサービスに加え、4 タイプのビルトイン TCP アプリケーションサービス(*FTP, SMTP, Web, telnet*)ポーリングをサポートしています。

SNMPc のポーリングエージェントは、自動的にディス カバリされたデバイス内のビルトイン TCP サービスの 有無を確認し、そのデバイスに検知さえたサービスで ポーリングされるよう設定することができます。

設定->ティスカバリエージェントダイアログのプロトコル タブを開き、TCP ポートの発見内の 4 つのビルトイン サービスのチェックボックスにチェックをいれてください。

| ディスカバリ/ポーリングエージェント                                                    |                                                                                                    | ×     |
|-----------------------------------------------------------------------|----------------------------------------------------------------------------------------------------|-------|
| <u>アドレス ステータス</u><br>localiost 接続されました。                               | <ul> <li>● 数 プロトコル   シード   ユミュニティ   フィルタ  </li> <li>マ JFSNMP(Ping) / ードの検索(P)</li> <li>マ RMONFブ バイスの検索(R)</li> <li>□ Map Multicast Networks</li> <li>□ WEB(W) □ Teinet(T)</li> <li>□ VEB(W) □ FTP(F)</li> </ul> |       |
| レイアウト(L) トップレベル/コンプリート ・<br>「 完全なDNS名を使用する<br>マ レイアウト後こポーリングを可能にする(Y) | 育順象(E) OK(O) キャンセル(N) ヘル                                                                                                    | レプ(H) |

特定デバイスにおいて TCP サービスポーリングを有効にする場合は、マップ内のそのデバイスオブジェクト上で右クリックメニュー のプロパティ内の**属性**タブを開き、サービスポーリングの値を指定します(右図参照)。

- 値プルダウンリストから有効な(\*Ftp, \*Telnet, \*Smtp, \*Webとカスタマイズサービス)TCP サービスから一つを選択 します。
- そのデバイスに複数のサービスを選択する場合は値の欄に 他のサービス名との間をコンマで区切って入力します。 (例:\*Ftp,\*Web)
- またはサービスポーリング属性をダブルクリックしてサーバへ ポーリングの欄で、>>選択拡張ボタンを使用して複数の サービスを追加することも可能です。

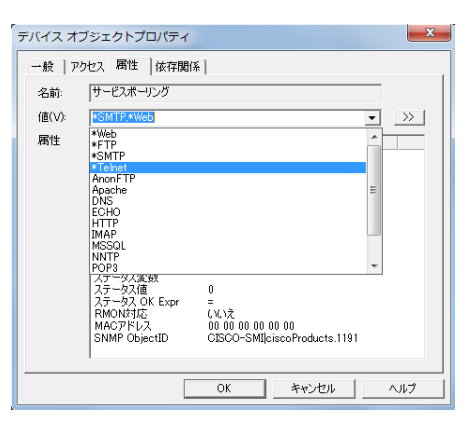

カスタム TCP サービスを定義することで、それぞれのアプリケーションサーバにおけるより順応性の高い強力なポーリングを設定することが可能です。

- 文字列の TCP サービスポーリングに対して、応答をテキストパターンで比較することができます。
- 各マップオブジェクトに対して最大 16 のカスタマイズサービスポーリング実行を設定することができます。
- 設定するカスタム TCP サービス定義の数に制限はありません。

**サービスポーリング**属性を**ダブルクリック**、または >> ボタンを使用して、**サーバへポーリング**ダイアログを表示し、カスタム TCP サービスの定義を変更してください。 **サーバへポーリング**ダイアログ内の**このオブジェクトへのポーリングサービス**で選択されているデバイスに対するポーリングを 設定します。

特定デバイスに対する TCP サービスポーリングを有効にする:

- 全てのサービス名リストから編集するサービスを選択
- 追加ボタンでポーリングサービスのリストに移動

特定デバイスに対する TCP サービスポーリングを無効にする:

- ポーリングサービスのリストからサービス名を指定
- 削除ボタンを選択

カスタム TCP サービスの定義を追加、削除または変更する場合はカスタムサービス編集ボックス内のコントロールボタンを使用します。

| サーバへボーリング                                                                                                    |          |
|----------------------------------------------------------------------------------------------------|----------|
| - このオジジェクトへのボーリングサービス<br>全てのサービス(R):<br>*Tolpet<br>*Tolpet<br>*Tolpet<br>*Tolpet<br>*Tolpet<br>*Tolpet<br>*Tolpet<br>*Tolpet<br>*Tolpet<br>*Tolpet<br>*Tolpet<br>*Tolpet<br>*Tolpet<br>*Tolpet<br>*Tolpet<br>*Tolpet<br>*Tolpet<br>*Tolpet<br>*Tolpet<br>*Tolpet | トービス(0): |
| カスタムサービス編集                                                                                                    |          |
| サービス名(V):  *FTP                                                                                                    |          |
| サービスID: 2 TCPボート 21                                                                                                    | 変更(C)    |
| 送信文字列(S):                                                                                                    | 肖川『余(L)  |
| 予定文字列(X):                                                                                                    | テスト(T)   |
| プログラム実行:                                                                                                    |          |
| OK(0) キャンセル(N)                                                                                                    | ヘルプ(H)   |

#### 新規カスタム TCP サービス定義を追加する:

- カスタムサービス編集ボックス内のサービス名の欄で新規カスタム TCP サービスの名前を設定
- TCP ポートの欄にそのサービスが使用する TCP ポート番号を設定
- 任意で、送信文字列欄に送信する文字列(文字数に制限があります)を入力
- 任意で、予定文字列欄にそのサービスの応答と比較する文字列(文字数に制限があります)を入力することが可能。ASCII テキスト及びワイルドカード('\*')を使用してください。
- 追加ボタンで、新規カスタム TCP サービスを追加

新規に作成したカスタムサービス定義のポーリングを開始する場合は、作成後このオブジェクトへのポーリングサービスボックス内のポーリングサービスに、追加ボタンで予め追加しておく必要があります。

#### 既存カスタム TCP サービス定義を削除する:

- 全てのサービス名リストから編集するサービスを選択
- カスタムサービス編集ボックス内の**削除**ボタンを選択

#### 既存カスタム TCP サービス定義を編集する:

- 全てのサービス名リストから編集するサービスを選択
- カスタムサービス編集ボックス内でサービス名、TCP ポート、送信文字列、または予定文字列を編集
- 変更ボタンを選択

アスタリスクがつくサービスはビルトインサービスのため、変更または削除することはできません。ビルトインサービスには Ftp、Telnet、Smtp、Webが含まれ、単純な接続確認のみのポーリングとなります。

# イベント発生時のEメールまたはポケットベル通知について

☞ **注意**: 本製品に含まれる Air Messenger Pro 機能については、日本国内での使用に対応していないため弊社ではこの機能に関する一切のサポートについて免責と させて頂きます。尚、製品内のオンラインヘルプにおいても Air Messenger Pro の説明が記載されている箇所がありますが、サポートについては同様に免責とさせて頂き ますので予めご了承ください。

このセクションでは、指定されたデバイスがダウンした場合などに SNMPc 管理者ユーザヘポケットベルまたは E メールでイベントの通知をする設定方法について説明します。

#### Step 1: Air Messenger Pro に通知ユーザを追加する

Air Messenger Pro を使用する場合は Windows スタートメニュー内の *全てのプログラム*->*SNMPc Network Manager ->Air Messenger Pro をインストール*メニューから別途インストールして頂く必要があります。インストールが完了したら、起動して試しに *Administrator*という名(グループ名ではなく)のユーザを追加します。Air Messenger Pro のモデム及びポケットベル設定のテストを 行い、ポケットベル送信が正常に行われるかを確認してください。

#### Step 2: グローバルイベントオプションを設定する

- 設定->イベントオプションメニューを選択します。
- Eメール/ページングボックス内の SMTP サーバアドレス にドット表記(xxx.xxx.xxx)で送信メールサーバの IP アドレスを指定します。
- アドレスからのメール欄にサーバで有効なメールアドレス (例:snmpc@lvi.co.jp)を入力します。
- SMTP 認証パスワードを使用する場合は、パス ワードを入力します。
- アプリケーションを選択 (Air Messenger Pro または Notify!Connect)してください。
- ヒストリログへのトレーシングを使用可能にするチェックボックスにチェックを入れます。このチェックボックス設定は、
   Eメール通知の正常動作を確認した後で無効に戻して

#### Step 3: ユーザの連絡先情報を保存する

- 設定->ユーザプロフィールメニューを選択します。
- ユーザのセットアップ画面のリストから Administrator ユーザを選択して修正ボタンを押します。
- Eメールの欄に通知先アドレスを入力します。
- ページャタイプを選択(数字、英数字またはなし) します。
- Eメール/ポケットベル通知を受信する日時を設定 してください。
- 複数ユーザをグループ化する場合にグループ1およびグ ループ2の欄を使用してグループ名を入力することがで きます。現段階ではグループ1をデフォルトのままにしてお いてください。

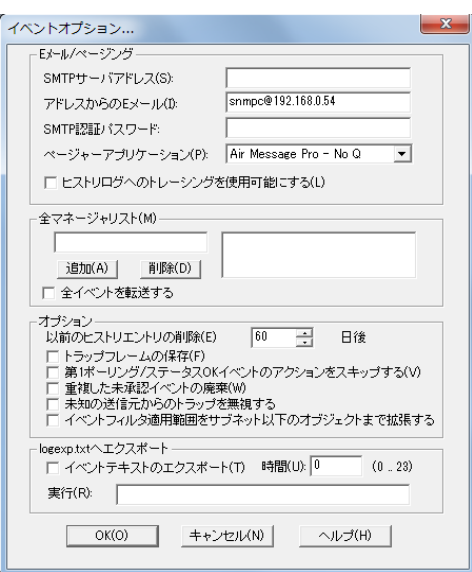

| ユーザプロパティの編集                                                                                                    | ×                                                                                                    |
|----------------------------------------------------------------------------------------------------|----------------------------------------------------------------------------------------------------|
| 一般         単部隊されたビュー           ユーザ名(い):         「Administrator           レベル(い):         「スーパーパイザー」           ユーザ目報         氏名(い):           電話番号(や):         大モ(い):       | パスワード(D):<br>パスワード海入力(R):                                                                                                    |
| <ul> <li>イベントの連絡先</li> <li>Eメール(E)</li> <li>ベージャタイプ(T): 駅宇</li> <li>ヴループ1(1): デフォルト</li> <li>ヴループス(2):</li> <li>開始時間版(A): 00:00:00</li> <li>(停止時間)(0): 24:00:00</li> </ul> | <ul> <li>▼ 月曜日 ▽ 全曜日</li> <li>▽ 八曜日 ▽ 土曜日</li> <li>▽ 水曜日 ▽ 土曜日</li> <li>▽ 水曜日 ▽ 日曜日</li> <li>▽ 木曜日 厂 全で</li> <li>♡ 木曜日 厂 全で</li> </ul> |
|                                                                                                    | OK キャンセル ヘルプ                                                                                                    |

#### Step 4: pollDeviceDownイベントにイベントフィルタを追加する

- コンソールウィンドウの左側に配置される選択ツールを使用します。選択ツールが表示されていない場合は、ビューー>選択 ツールにチェックを入れて表示します。
- 選択ツールのイベントタブを表示します。
- ポーリング関連のイベントアクションを含む Snmpc-Status-Polling サブツリーを開きます。
- デバイスダウンに関連するイベントフィルタを含む pollDeviceDown サブツリーを開きます。
- 表示されている Default イベントフィルタ上で右クリックメニュー からイベントフィルタ挿入を選択します。
- イベントフィルタの追加ダイアログが表示されます。一般タブを 開き、イベント名に新規イベントの名前を入力してください。 (例:「主要ルータダウン」など)

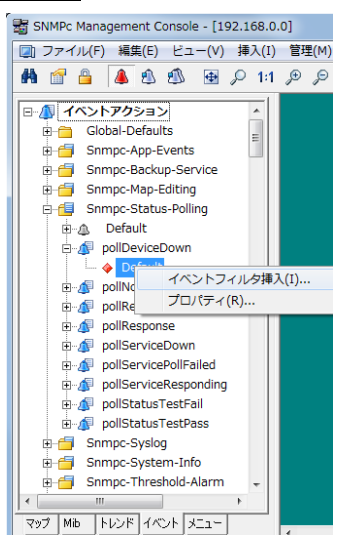

### <u>Step 5: イベントフィルタを適用するデバイスを選択する</u>

- イベントフィルタの追加ダイアログ内の一致タブを 表示します。
- 追加ボタンで、新規カスタム TCP サービスを追加します。
- マップツリーの確認リストより、デバイス(複数選択の)を選択して OK ボタンを押します。
- 適用するデバイス名はソースリストボックスにリストされます。

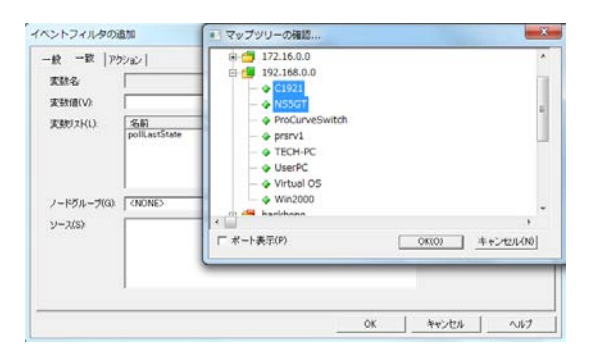

### Step 6: E メール/ポケットベル通知のイベントアクションを設定する

- イベントフィルタの追加ダイアログのアクションタブを表示します。
- ページャーグループのプルダウンリストから先ほど設定 したユーザグループ「デフォルト」を選択し、デフォルト に設定された(Administrator ユーザを含む)グループ 1に指定されている全てのユーザにポケットベル送信 するよう設定します。
- メールグループのプルダウンリストから「デフォルト」を選択し、デフォルトに設定された(Administrator ユーザを含む)グループ1に設定されている全てのユーザに Eメール送信するよう設定します。
- OK ボタンを押してこのフィルタを保存します。

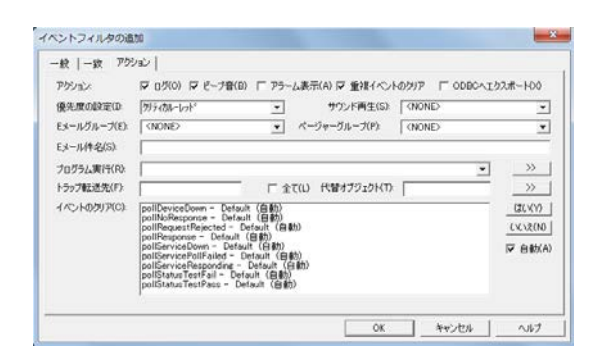

### Step 7: 新規追加したイベントフィルタを検証する

- 選択ツールのマップタブを表示して上記で追加 したイベントフィルタを適用するデバイスを選択し ます。
- ツール->トラップ送信メニューを使用します。
- トラップ送信ダイアログの左にイベントアクションの ツリーが表示されます。Snmpc-Status-Polling サブツリーから PollDeviceDown を選択します。
- 送信ボタンを押してトラップを送信します。
- トラップ送信ダイアログを閉じて、コンソール下の イベントログツールを確認してください。イベントロ グツールが表示されていない場合はビュー->イ ベントログツールメニューにチェックを入れて表示 してください。
- イベントログツールのヒストリタブを表示します。 指定されたノードのデバイスダウンイベントを知ら せる赤のメッセージ表示と、Eメール送信に関す る白の診断メッセージが表示されます(下図参 照)。

| Global-Defaults     Smnpc-Status-Polling     Smnpc-Status-Polling     pollReponse     pollStatusTestPass     pollStatusTestPall     pollStatusTestPall     pollStaviceReponding     pollServicePollFailed     nollServicePollFailed | →ミュニティ名 public<br>送信回跡: 1 _ 通延 0<br>ドラッフ名 pollDeviceDown<br>実動名 |
|----------------------------------------------------------------------------------------------------|-----------------------------------------------------------------|
|----------------------------------------------------------------------------------------------------|-----------------------------------------------------------------|

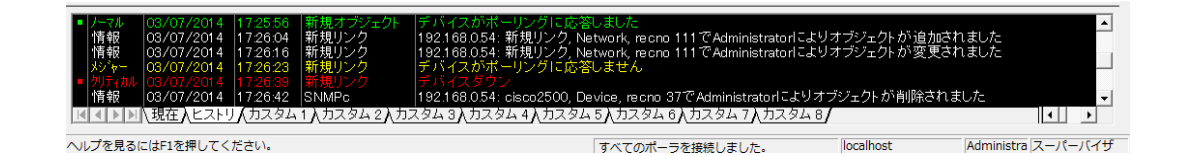

### 他のイベントタイプについて

上記の新規イベントフィルタ作成の説明では *pollDeviceDown* イベントを例に使用しましたが、ステータス変数や手動しきい値アラー ム用に生成されたイベントを含む他のイベントのイベントフィルタについても同様に設定することができます。以下のテーブルで一般的 な SNMPc イベントとその詳細について説明します。

| イベントサブツリー             | トラップ名                       | 説明                               |
|-----------------------|-----------------------------|----------------------------------|
| Snmpc-Status-Polling  | pollDeviceDown              | 対象デバイスが3回(デフォルト)のポーリング再試行        |
|                       |                             | に応答していない状態(*1)                   |
|                       | pollNoResponse              | 対象デバイスがポーリングに応答しない状態(*1)         |
|                       | pollRequestRejected         | 対象デバイスが sysObjectId.0 またはユーザにより設 |
|                       |                             | 定されたステータスポーリングを拒否している状態          |
|                       | pollResponse                | 対象デバイスがポーリングに応答した状態(*1)          |
|                       | pollServiceDown             | TCP ポート接続の再試行に3回失敗している状態         |
|                       | pollServiceNoResponse       | TCP ポート接続の再試行に1回失敗している状態         |
|                       | pollServiceResponding       | TCP ポート接続が成功した状態                 |
|                       | pollStatusTestFail          | ステータス変数のテストに失敗した状態               |
|                       | pollStatusTestPass          | ステータス変数のテストにパスした状態               |
| Snmpc-System-Info     | pollAgentConnect            | SNMPc ポーリングエージェントのサーバ接続が確立さ      |
|                       |                             | れた状態                             |
|                       | pollAgentDisconnect         | SNMPc ポーリングエージェントのサーバ接続が失敗し      |
|                       |                             | ている状態                            |
| Snmpc-Threshold-Alarm | alarmAutoThresholdExpand    | トレンドレポートの自動しきい値がより高い値に変更さ        |
|                       |                             | れた状態                             |
|                       | alarmAutoThresholdReduce    | トレンドレポートの自動しきい値がより低い値に変更さ        |
|                       |                             | れた状態                             |
|                       | alarmAutoThresholdSet       | トレンドレポートの自動しきい値が初期設定された状         |
|                       |                             | 態                                |
|                       | alarmAutoThresholdTrigger   | トレンドレポートの自動しきい値を超過した状態           |
|                       | alarmManualThresholdTrigger | トレンドレポートの手動アラームがしきい値を超過した        |
|                       |                             | 状態                               |
|                       | alarmManualThresholdReset   | 一度手動しきい値アラームが起動した後、アラームがリ        |
|                       |                             | セットされ、ステータス変数のテストを行っていない状態       |
| snmp-Traps            | authenticationFailure       | 対象デバイスにおける不法アクセス(違反コミュニティ        |
|                       |                             | 名)を通知するトラップ                      |
|                       | coldStart                   | 対象デバイスの再起動を通知するトラップ              |
|                       | linkDown                    | ルータやスイッチなどにおけるインタフェースの遮断を通       |
|                       |                             | 知するトラップ                          |
|                       | linkUp                      | ルータやスイッチなどにおけるインタフェース遮断の回復       |
|                       |                             | を通知するトラップ                        |

☞ **注意**: ポーリングはポーリングインターバルで設定された秒毎に実行されますが、1回のポーリングはポーリング送信から ポーリング タイムアウトで設定されている応答待機時間までを含みます。ポーリングタイムアウトで設定される待機時間内に1回目のポーリング に対する応答がない場合、2回目のポーリングが再試行されます。この再試行はポーリング再試行に設定されている回数まで繰り 返し行われます。最後のポーリング再試行の待機時間内に応答がなかった場合に初めて SNMPe がこれをポーリング失敗と見なし ます。次のポーリングは、ポーリングインターバルの設定時間が経過した後に開始されます。

# 複数ユーザへの E メール/ポケットベル通知について

☞ 注意:本製品に含まれる Air Messenger Pro 機能については、日本国内での使用に対応していないため弊社ではこの機能に関する一切のサポートについて免責と させて頂きます。尚、製品内のオンラインヘルプにおいても Air Messenger Pro の説明が記載されている箇所がありますが、サポートについては同様に免責とさせて頂き ますので予めご了承ください。

このセクションでは、特定デバイスがダウンした場合に E メール/ポケットベルで複数ユーザに一斉通知する設定方法について説明します。このセクションを進む前に必ず前のセクションで単一ユーザへの通知設定方法を確認してください。

#### Step 1: 複数の SNMPc ユーザをグループ化する

- 設定->ユーザプロフィールメニューを選択します。
- 追加ボタンを押します。
- **ユーザ名**の欄に追加するユーザ名を入力します。
- Eメール欄に送信先メールアドレスを入力します。
- ユーザのページャタイプを設定します。
- Eメール/ポケットベル送信の日時を指定します。
- グループ1に、例として SwitchOperators(テキスト であればどのような名前でも可)というグループ名を 追加します。
- OK ボタンを押して新規ユーザを保存します。
- 他のユーザ名を同様に追加した後、グループに含め る全てのユーザが同じグループ名を持つようにグループ
   1内で SwitchOperators(または上記設定で他の テキストで設定した名称)という名前が指定されてい ることを確認してください。

| ユーザプロパティの編集                                                                                                    | ×                                                                                                    |
|----------------------------------------------------------------------------------------------------|----------------------------------------------------------------------------------------------------|
| <ul> <li>一般 制限されたビュー</li> <li>ユーザ名(U) 新規ユーザ</li> <li>レベル(U) スーパーパイナ</li> <li>ユーザ情報</li> <li>氏名(L)</li> <li>電話番号(P)</li> <li>メモ(M):</li> </ul> | パ2ワード(D):<br>- ・ ノパ2ワード両入力(R):                                                                                                    |
| イベントの連絡先<br>Eメーリ(E):<br>ページャタイブ(T):<br>グルーフ1(1):<br>グルーフ2(2):<br>開始時間(A):<br>(停止時間(D):                                                        | Immuter@dar.co.jp           数字         マ 月曜日 ▽ 全曜日           ブラルト         マ 火曜日 ▽ 土曜日           マ 水曜日 ▽ 土曜日         マ 土曜日           マ 水曜日 ▽ 土曜日         マ 土曜日           マ 水曜日 ▽ 土曜日         マ 土曜日           マ 水曜日 ▽ 土曜日         マ 土曜日           マ 水曜日 ▽ 土曜日         マ 土曜日           マ 水曜日 ▽ 三全て         マ 常に日           000000         マ 常に日 |
|                                                                                                    | OK ++>セル ヘルプ                                                                                                    |

#### Step 2: 追加されたユーザを Air Messenger Pro に登録する

ポケットベル通知を利用する場合は、Air Messenger Proを起動して予め SNMPc で追加した複数ユーザを同じ名前で追加してく ださい。但し Air Messenger Pro 内でのグループに SNMPc で設定しているグループ名は使用しないでください。 全ての SNMPc ユ ーザが Air Messenger Pro 内で対応するユーザ名で追加されている必要があります。ポケットベル及びモデムオプションの設定を行 い、全てのユーザに正常にポケットベル通知が行われるかを検証してください。

#### Step 3: デバイスに適用するイベントフィルタを追加する

前のセクションで説明されたステップ4から7までの手順を行い、特定のデバイスに新規イベントフィルタを追加してください。イベント フィルタの追加ダイアログ内のアクションタブを表示し、新しく追加した複数ユーザにポケットベル通知を行うためにページャーグループの プルダウンリストから SwitchOperators(またはテキストで設定した他のグループ名)を選択します。Eメール通知を行う場合も同様に Eメールグループのプルダウンリストから SwitchOperators(またはテキストで設定した他のグループ名)を選択します。

イベントフィルタの追加ダイアログ内の一致タブを表示し、ここで前のセクションで選択した(Administratorユーザに通知する例で使用した)デバイスではない別のデバイスが選択されていることを確認します。同じデバイスが選択されている場合は、この新しいフィルタがユニークでないために全ての受信イベントに一致しません。一致するイベントがある場合は必ず自動クリアフラグを設定してください。

# ディスカバリにおけるトラブルシューティングについて

#### ネットワークディスカバリの持続時間について

SNMPc サーバインストール中のダイアログにおいて SNMP V1 ディスカバリシードデバイスのアドレス、ネットマスクおよびコミュニティ名 を指定しておくことで、初期ログインの際にネットワークのオートディスカバリを行うよう設定することができます。インストール直後の起 動した時点においても、SNMPc は上記で指定された情報だけでネットワーク内ほぼ全てのディスカバリを行うことができます。インスト ール中にディスカバリを設定して SNMPc が初めて起動される際、オートディスカバリで検知されたオブジェクトをマップに追加する上で 初期起動にしばらく時間がかかる場合があります。**ルートサブネット**ボタンを使用して最上レベルのマップ画面を表示します。

インストール中のダイアログで、起動時のディスカバリを無効にするオプションを使用することで起動時のオートディスカバリを行わないよう設定することもできます。この場合は、設定プロセスを進む前にディスカバリフィルタを設定する必要があります。ディスカバリフィルタの詳細については後述の「ディスカバリ範囲の指定について」セクションを参照してください。

#### 通常のディスカバリマップレイアウトについて

ディスカバリが実行されると、トポロジベースで2段階のIPサブネットが作成されます。最上レベルのマップにはマルチポートデバイス (ルータ)や各IPサブネット用のアイコンが配置されます。各ルータとサブネットは接続されている場合にはリンクオブジェクトが追加されます。最上レベルのマップは自動的にスターネットワーク型で配置されます。

全てのシングルポート SNMP デバイスと ICMP(ping)デバイスは、各 IP アドレスとサブネットマスクを基にそれぞれのサブネットアイコンの 下に以下ネットワークレベルに追加されます。バスネットワークが各サブネットレベルに追加され、サブネット内の全デバイスはこのネット ワークに接続されます。

ルートサブネットボタンを使用して、最上レベルのマップ画面を表示します。表示されたマップには、SNMP デバイスアイコン、サブネット アイコンなどがリンクオブジェクトで接続されたスターネットワーク形成で配置されているのが確認できるはずです。 サブネットアイコンを ダブルクリックするとデバイスがバスネットワークにリンク線で接続された状態で表示されます。

以下の2つの図で小規模ネットワークの最上レベルのマップとサブネットレベルマップの例を示します。いくつかのデバイスはベンダー特 有のアイコンで表示され、他のデバイスは通常アイコンで表示されていることに注目してください。通常アイコンで示されるデバイスは SNMP または ICMP(ping)として表示されますが、これはディスカバリにおける問題を解決する上で非常な要素となりますので注意し てください。

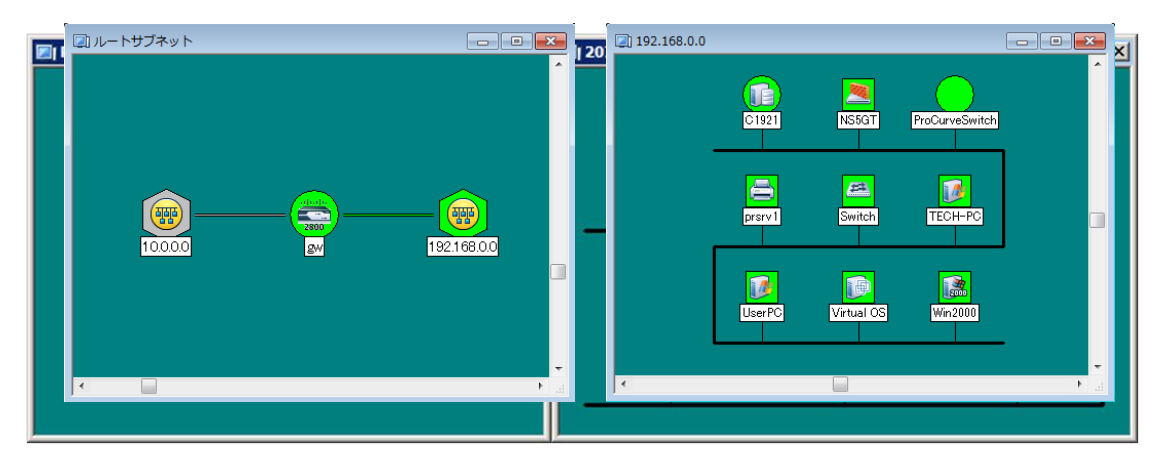

# Geo グラフィックレイアウト

ディスカバリでは、オプションで、sysLocation に位置情報を含むデバイス用の地理的なマップレイアウトを作成できます。地理的な ディスカバリを有効にするには、ツールバーの設定からディスカバリエージェントメニューを使用して、左下にあるローケーションディスカバ リレイアウトのチェックボックスを選択します

ローケーションディスカバリレイアウトが有効になっていると、ディスカバリーは Discovered Location Map という名前の新しい Geo サブ ネットを作成し、位置情報を持つすべてのディスカバリデバイスにショートカットオブジェクトを追加します。デバイスショートカットオブジ ェクトは、[ジャンプ]アイコンに似ていますが、サブネットの代わりにデバイスにリンクします。

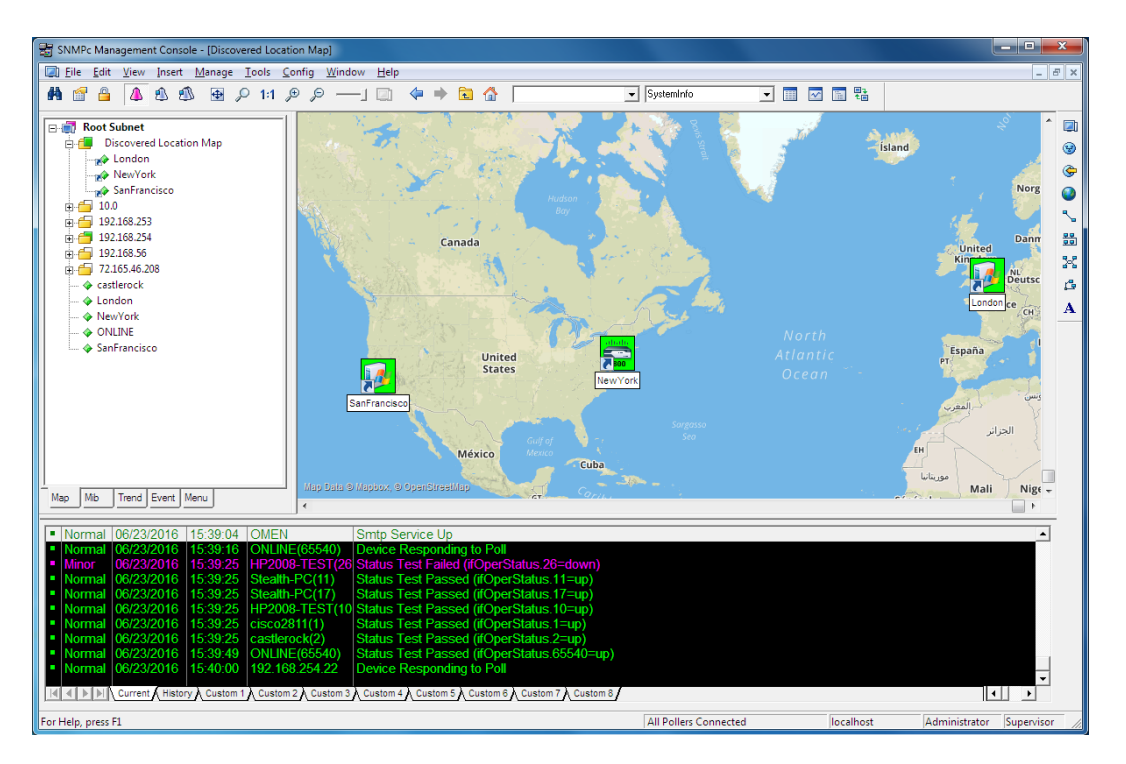

Discovered Location Map ビューの例を次に示します。

#### 不具合の徴候と対策について

SNMPc のディスカバリエージェントはネットワークデバイスを検知する際「発見的アルゴリズム」を使用します。これは同時に、ディスカ バリエージェントが非決定的でディスカバリが実行される度に異なる検索結果をもたらすことがあることを意味します。これらは(バッフ ァオーバーフローやコリジョンなどの原因による)ブロードキャストレスポンスの遺失、ポーリングの遺失、または応答の遅延などを含むさ まざまな原因に起因する症状ですが、不具合ではなく製品の仕様となりますのでご了承ください。

以下のディスカバリにおける不具合については解決可能な場合があります。特に以下で説明される症状はディスカバリに関連するものとなりますので、ディスカバリで以下の兆候が確認できる場合は後述の対策をご確認ください。

- 1. 必要時間(数分)経ってもマップ上に何も追加されない場合
- 2. 最上レベルのマップのみが表示、また多くのサブネットアイコンがリンクなしで表示される場合
- 3. いくつかのまたは全ての SNMP デバイスがサブネットレベルのマップに ping アイコンで追加されている場合
- 4. 予想されるネットワークデバイスの全てがディスカバリされない場合

それぞれの症状における対策を以下のセクションで説明します。

#### ディスカバリエージェントがサーバへの接続に失敗している場合

イベントログツールの現在タブを表示します。イベントログツールが表示されていない場合は、ビュー->イベントログツールメニューにチェ ックを入れて表示してください。一番初期のイベントログが確認できるようにスクロールして「ディスカバリ/ステータスエージェントがサー バに接続されています」というログエントリが表示されているのを確認してください。または設定->ディスカバリエージェントメニューを使 用して ディスカバリ/ポーリングエージェントダイアログ内左側のリストで、システムの IP アドレス(サーバシステムの場合は localhost) 及び「接続されました」というステータスメッセージが表示されていることを確認します。イベントログツールとディスカバリ/ポーリングエー ジェントダイアログのステータスが上記のとおり表示されていない場合はディスカバリエージェントが正常にサーバに接続されていない可 能性があります。

SNMPc は他のコンポーネントに対して TCP/IP を利用して通信します。この通信において、使用されるポートがシステム内で起動し ている他のソフトウェアの使用ポートと重複してしまう場合があります。重複を検証するには他の管理アプリケーションまたは Windows SNMP トラップサービスなどの Windows サービスを一旦停止して再度ディスカバリを試してください。 もしくは重複をさけるためにイン ストールされているアプリケーションがより少ない他のシステムに本製品をインストールすることも有効な対策です。

#### 不正確なコミュニティ名または紛失されたコミュニティ名

SNMP V1 デバイスは、SNMP アクセスの通信において読み取りコミュニティパスワードを使用します。デバイスが初期インストールされ る時点でパスワードは通常 *public* に設定されていますが、コミュニティ名はネットワーク管理者によって変更されることが多く、更にセ キュリティの観点からさまざまな種類のネットワーク上で様々なコミュニティ名を使用するのが通常です。 ディスカバリが行われる際、このコミュニティ名が性格に指定されていないとデバイスを検知することができません。

- 監視対象デバイスに使用されるコミュニティ名を明確にします。
- **設定**->ディスカバリエージェントメニューを選択します。
- ディスカバリエージェントダイアログのエージェントリストから、シス テムのアドレスを選択します。
- コミュニティタブを表示します。
- 追加ボタンを使用して、新規コミュニティ名を追加します。 Read アクセスモードと Read/Write アクセスモードを SNMP V1 に設定し、Read コミュニティと Read/Write コミュニティ欄にそれ ぞれ適切なコミュニティ名を入力してください。
- OK ボタンを押します。
- ファイル->リセットメニューを利用して、ディスカバリされたマップを 削除し再度ディスカバリを試してください。

| アドレス<br>localhost | ステータス<br>捕続されました。 | □ 一般   プロトコル   シード コミュニティ   フィルタ |
|-------------------|-------------------|----------------------------------|
|                   |                   | VI,VI public public              |
|                   |                   |                                  |
| イアウト(1) 下:        | パレベル/コンプリート       | ▼ <u>35加(A)</u> 支更(E) 削除(D)      |

### SNMP デバイスのアクセスコントロールリスト(ACL)

多くの SNMP デバイスにはそれぞれのアクセスコントロールリスト(ACL)が含まれます。各デバイスの ACL にはそのデバイスが許可する SNMP リクエストの発行元 IP アドレスがリストされていて、これはターミナルまたは Telnet セッションを使用して設定されるそれぞれの デバイスベンダー特有のセキュリティ機能となります。最低でもディスカバリシードに設定するデバイスにおいて ACL の有無とその ACL に SNMPc のシステムアドレスが含まれているかを確認することをお勧めします。より完全なネットワークディスカバリを実現したい場合 は、ネットワーク内に存在する全ての ACL にシステムのアドレスを追加することもひとつの方法です。

#### SNMP オペレーションにおけるファイアウォールの妨害

セキュリティ対策として多くのネットワークでファイアウォール機器が利用されていますが、SNMP オペレーションはよくデバイスのシャットダ ウンや再設定行うため、ファイアウォールが SNMP 通信をブロックしてしまうことが多くあります。このため、ネットワーク内でファイアウォー ルを使用している場合は SNMPc システムがファイアウォールを通じて全ての SNMP 通信を送受信できるように設定しておく必要が あります。通常これは ACL との連結でプロトコルフィルタにて行われ、ファイアウォールの設定はターミナルまたは Telnet セッションで行 います。

### シードデバイスが不十分な場合

SNMPc はダウンロードしたシードデバイスの情報(アドレス、ルーティング、ARP テーブルなど)とブロードキャスト情報を組み合わせて デバイスをディスカバリします。しかし、多くのデバイスは LAN 外からの(サブネットに向けられた)ブロードキャストを阻止しようとするた め、この問題を解消するためにより多くのネットワークに隣接するルータのシードアドレスを追加した上でディスカバリを実行することをお 勧めします。

- 設定->ディスカバリエージェントメニューを選択します。
- ディスカバリエージェントダイアログ内のエージェントリスト からシステムのアドレスを選択します。
- シードタブを表示します。
  各シードの IP アドレスとサブネットマスクを入力し、追加
- ボタンでシードを追加してください。
- 一般タブを開き、再起動ボタンでディスカバリを実行。
- OK ボタンを押します。この場合は、それまでのマップを リセットする必要はありません。

| ディスカバリ/ポーリングエージェント                                                    | ×                                                                                                    |
|-----------------------------------------------------------------------|----------------------------------------------------------------------------------------------------|
| アドレス ステータス<br>localhost 接続されました。                                      | 一般   プロトコル・シード   ユミュニティ   フィルタ  <br>シードサアドレス(5). (00241283810)<br>シードネットマスク(10). [255.255.255.0.<br>[192.163.0.47/255.255.05.0. |
| レイアウト(L): トッブレベルレ/コンブリート<br>「 完全なDNS名を使用する<br>「 レイアウト後にポーリングを可能にする(Y) | 注意知(A)         実更(C)         削隊(D)           削隊(E)         OK(O)         キャンセル(N)         ヘルプ(H)                                |

### <u>ブロードキャストパケットの紛失</u>

オートディスカバリを実行しても予期される全てのデバイスが検知されない場合があります。多くのデバイスは、SNMP ARP テーブルで示されていない場合はブロードキャストのみでディスカバリされるため、ブロードキャストレスポンスがバッファオーバーフローやコリジョンなどによって失われてしまうことでディスカバリされない場合があります。

この問題はディスカバリされたサブネット内にありうる全てのアドレスに連続ポーリングを設定することで解消することが可能です。設定 ->ティスカバリエージェントメニューを使用して、スキャンサブネットに Ping するチェックボックスにチェックを入れて再起動ボタンを押し、 再度ディスカバリを行ってください。

この場合 SNMPc は指定されている範囲全体にポーリングするのではなく、ディスカバリされたサブネット内のデバイスのみにポーリング を行うことに注意してください。より多くのサブネットをディスカバリするためには、前のセクションで説明されたようにより多くのシードアドレ スを追加することが有効な対策です。

#### ディスカバリ範囲の指定について

大規模なネットワークの内で限られた範囲のみの監視が必要な場合は、ディスカバリする範囲を限定することができます。ディスカ バリフィルタを利用すると指定した範囲のみがディスカバリされるため、フィルタを使用する場合は全ての監視対象をカバーするアドレ ス範囲を指定する必要があります。

アドレス範囲フィルタはワイルドカードアスタリスクやアドレス範囲指定を含むドット表記で示されます。最後の要素がアスタリスクでない場合は必ずドットで区切られた数字4要素が含まれている必要があります。以下で有効なアドレス表記の例を示します。

207.\* 207.212.33.\* 207.100-211.\* 198.\*.\*.22-88

- **設定**->ティスカバリエージェントを選択します。
- ダイアログ内のエージェントリストからシステムのア ドレス(または localhost)を選択します。
- **フィルタ**タブを開きます。
- アドレス範囲の欄に、フィルタを入力し追加ボタンで範囲を追加してください。
- 以上の手順を繰り返して他のフィルタも追加します。全てのフィルタが追加されたら、OK ボタンを押してダイアログを閉じます。
- 既にオブジェクトがマップ内にある場合は、ファイ ルー>リセットメニューを使用してそれを一度削除 し、新しく追加されたフィルタで再度ディスカバリ を実行します。

| ディスカバリ/ポーリングエージェント                                                    |                                                                                                    | ×          |
|-----------------------------------------------------------------------|----------------------------------------------------------------------------------------------------|------------|
| アドレス ステータス 「<br>localhost 接続されました。                                    | 一般 ブロトコル シード コミュニティ フィルタ<br>アドレス戦闘(R) 199 ★★ 22-88<br>Tochde 207 ★<br>Tochde 207 100-211 ★<br>Tochde 207 207.212.33 ★ |            |
| レイアウト(L) トップレベル/コンプリート ▼<br>「 完全なDNS名を使用する<br>▼ レイアウト街こボーリングを可能にする(Y) | 追加(A)         変更(C)         削除(D)           目標(E)         OK(O)         キャンセル(N)         ヘル                           | 」<br>レプ(H) |

オートディスカバリのマップ再配置を停止する

オートディスカバリが有効に設定されていると、設定されない限りネットワーク上に新しいデバイスが追加されるたびに最 上レベルマップの再配置を行います。これは手動でマップレイアウトを変更したい場合には望ましくない機能です。ディス カバリレイアウト方法の調整する場合は、設定->ディスカバリエージェントメニューを使用して以下のうち一つの設定を行 ってください。

- 1. 一般タブ内のディスカバリをイネーブルにするチェックボックスのチェックを外し、これ以上ディスカバリを行わないように 設定する。
- 新しく検知されたオブジェクトが最上レベルではなく、「ディスカバリされたオブジェクト」というサブネットに追加されるように、レイアウトプルダウンリストからディスカバリされたオブジェクトを選択する。
- 3. 新しく検知されたオブジェクトがインクリメントレイアウトアルゴリズムを使用して最上レベルに追加されるようにレイア ウトプルダウンリストからトップレベル/インクリメントを選択する。この配置方法で追加されるオブジェクトは既存のレ イアウトを変更することはありません。

# リモートコンソールを使用する

リモートコンソールは SNMPc エンタープライズ版における仕様です。 評価版はエンタープライズ版及びリモートアクセス拡張ライセンスで構成されてい るためこの機能が含まれていますが、ワークグループ版には含まれませんので注意してください。

SNMPc エンタープライズ版のスタンドアロン構成で監視することに十分慣れてきたら、最初のレベルアップとしてリモートワークステーション(リモートコンソール)からのログインをお試しください。システムにインターネット、専用回線、LAN などで接続可能で TCP/IP が有効であれば、他のワークステーションからでも SNMPc へのログインが可能になります。但し、帯域幅の問題で低速ダイヤルアップ回線を使用したリモートログインは推奨しません。最低でも LAN または T1 回線などの高速回線でご利用ください。

SNMPc エンタープライズ版リモートコンソールをインストールする場合は以下の手順を行ってください。

- SNMPc エンタープライズ版の CD-ROM を CD-ROM ドライブに挿入します。
- 自動的に表示されるインストーラ画面の SNMPc のコンポーネント選択ダイアログでコンソールボタンを選択します。自動的に CD が起動されない場合は、Windows のスタートメニューからファイル名を指定して実行を開き、d:¥setup.exe (CD-ROM ドラ イブが d の場合)コマンドで CD-ROM を起動します。
- セットアッププログラムがシステムへのエンタープライズ版リモートコンソールのインストールを開始します。インストールが完了すると 起動中の SNMPc サーバに、ネットワーク内のシステム以外の端末からログインすることが可能になります。Windows のスタート メニューから全てのプログラム->SNMPc Network Manager->コンソールログインメニューを選択します。リモートからログインする サーバコンピュータの IP アドレスを入力して OK ボタンを押します。リモートログインが完了すると遠隔地においてもサーバにおけ るリモートコンソール作業を行うことが可能になります。

# リダンダント用バックアップサーバの追加

バックアップサーバ機能は、エンタープライズ版のみの仕様となります。評価版はエンタープライズ版で作成されているため、この機能が含まれています がワークグループ版には含まれませんのでご注意ください。

主要の「プライマリ」とバックアップ用の「セカンダリ」2 つの SNMPc サーバを用意することで、主要システムダウンの際のリスクを軽減す ることができます。プライマリ SNMPc サーバに自らの設定ファイルをセカンダリサーバに定期的に自動エクスポートさせることで、バックア ップサーバにおいて常に最新のプライマリサーバの状態を保つことができます。

セカンダリサーバがプライマリサーバでの問題を検知した場合、セカンダリサーバは全てのリモートポーリングエージェントの転送先をセカ ンダリサーバに変更するよう指示し、ポーラは引き続きネットワーク全体のポーリングを継続します。

以下でリダンダントバックアップサーバ機能の使用条件について説明します。

- プライマリ及びセカンダリ両システムにおいて、Administratorユーザと RemotePollarユーザのパスワードが同一である必要があります。
- プライマリ及びセカンダリ両システム同士、また両システム内から使用するポーリングエージェントまでの有効な通信回線が必要です。

設定->パックアップ/復元メニューを使用し、プライマリ及びセカンダリ サーバ両システムにおいて、リダンダントバックアップサーバ機能を設定 します。

バックアップサービスをイネーブルにするチェックボックスにチェックを入れ、主要サーバにおけるデータベースエクスポートおよびバックアップサ ーバによる主要サーバ監視を有効にします。この設定はどちらのシス テムにおいても有効にされている必要があります。

このシステムは現在マップオブジェクトへポーリングしていますのチェック ボックスにチェックを入れ、ログインしているサーバでのマップオブジェクト のステータスポーリングを有効にしてください。通常この設定は、主要 サーバでは有効またバックアップサーバでは無効に設定されます。

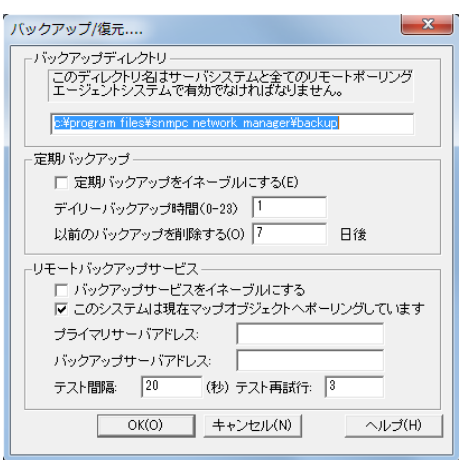

主要サーバがダウンした場合、バックアップサーバはこのシステムは現在マップオブジェクトへポーリングしていますチェックボックスの設定 を自動的に引き継ぎ、全てのマップオブジェクトのポーリングを行います。主要サーバにおける問題が解決した後。設定を主要サーバ に戻すためにバックアップサーバのチェックボックスを無効にします。

第1サーバアドレスの欄にプライマリサーバアドレスを、またバックアップサーバアドレスの欄にセカンダリサーバのアドレスをドット表記で 入力してください。この設定は、両方のサーバで同一に設定される必要があります。

テスト間隔の欄にはセカンダリサーバによるプライマリサーバの正常起動確認を行う間隔(秒単位)を、テスト再試行の欄にはバックア ップサーバのポーリング再試行回数を設定してください。

# 他の SNMPc 機能について

本ガイドでは SNMPc においてよく利用される機能について説明してきましたが、本製品はネットワーク管理者のニーズを満たすことのできるフル装備なネットワーク管理システムでこのガイドにおいて説明されなかった他の機能が多く含まれます。本ガイドには含まれませんが、製品内オンラインヘルプシステムで詳細に説明される他の機能について以下に記します。

- Windows サービスとしてのタスク起動について
- SNMPc の Windows タスクバーアイコンについて
- プライベート MIB のインポートについて
- ユーザイベント(ログインとマップ編集)の監視について
- マネージャオブマネージャ(MoM)構成のサポートについて
- SNMPc 4.0 からのマップインポート方法について
- 定期的なバックアップ設定方法について
- ODBD データベースのエクスポートについて
- カスタム MIB テーブルについて
- カスタム MIB 定義について
- カスタムメニューの詳細について
- デバイスアイコンの表示形態について
- MIB 変数ブラウザについて
- RMON ユーザインターフェイスについて
- アラーム用イベントアクションの設定方法について
- イベント転送について
- 外部プログラムの起動について
- 自動アイコン/プログラム選択について
- SDK プログラミングインタフェースについて

# SNMPc の購入方法について

SNMPc 評価版の評価期間はインストール後から 30 日間となります。ご購入前のお問合せやご意見については、 E メール [<u>sales@lvi.co.jp</u>]、またはお電話[044-852-4200]にて承ります。 製品の詳細については、弊社ホームページ[<u>http://www.lvi.co.jp</u>] をご確認ください。

お届けする製品版 CD-ROM に入っているプログラムより、Web サイトからダウンロードするプログラムが最新の場合があります。予めご了承ください。

# 付録 A - イベントメッセージ/実行のパラメータについて

イベントアクションフィルタでは特定イベントに関する情報を代用するイベントパラメータを使用します。これらのイベントパラメータはイベ ントメッセージに使用され、Exec プログラムアクションでのプログラムに対する引数としても使用されます。以下のテーブルで有効なパ ラメータの一覧を示します。

| パラメータ | 説明                                      |
|-------|-----------------------------------------|
| \$\$  |                                         |
| \$∨   | Exec プログラムアクション用イベントメッセージテキスト           |
| \$W   | コンソールのウィンドウナンバー                         |
| \$L   | ODBC でのノード ID エクスポート時のライセンスシーケンスナンバー    |
| \$1   | ログェントリ用データベースのレコードナンバー                  |
| \$M   | サーバ IP アドレス                             |
| \$R   | 送信元(監視対象デバイスやポーリングエージェントアドレスの場合あり)のアドレス |
| \$F   | イベントアクションのフィルタ名                         |
| \$f   | イベントアクションフィルタ用データベースのレコードナンバー           |
| \$O   | テキスト文字列でのトラップ名                          |
| \$o   | ドット表記でのトラップオブジェクト ID                    |
| \$P   | 対象デバイスの親サブマップ名                          |
| \$A   | 対象デバイス(そのイベントフィルタが適用されるデバイス)のアドレス       |
| \$Т   | トラップコミュニティ名                             |
| \$x   | サーバのローカル時間でのイベント発生日                     |
| \$X   | サーバのローカル時間でのイベント発生時間                    |
| \$@   | 1970年1月1日からイベント発生時までの秒数                 |
| \$U   | イベントトラップ内の sysUpTime の値                 |
| \$N   | 対象デバイスのマップオブジェクト名                       |
| \$B   | 対象デバイスの MAC アドレス                        |
| \$D   | 対象デバイスのマップオブジェクトプロパティ内で定義される説明          |
| \$h   | 対象デバイスのグループ番号                           |
| \$H   | 対象デバイスのグループ名                            |
| \$i   | 対象デバイスのマップ用データベースのレコードナンバー              |
| \$G   | 対象デバイスの読み取りコミュニティ名                      |
| \$S   | 対象デバイスの書き込みコミュニティ名                      |
| \$E   | 対象デバイスのタイムアウト属性の値(秒単位)                  |
| \$Y   | 対象デバイスに対する再試行回数の値                       |
| \$C   | 対象イベントトラップ内の変数の数                        |
| \$z   | イベントログに関連する優先度の番号                       |
| \$Z   | イベントログに関連する優先度の名前                       |
| \$*   | 全ての変数を"[シークエンス番号]変数名(タイプ): 値"で表示        |
| \$-n  | n 番目の変数を"変数名(タイプ) :値"で表示                |
| \$+n  | n 番目の変数を"変数名 : 値"で表示                    |
| \$n   | n 番目の変数を"値"で表示                          |
| \$>n  | n 番目からの全ての変数を"値"で表示                     |
| \$>-n | n 番目からの全ての変数を"[シークエンス番号]変数名(タイプ): 値"で表示 |
| \$>+n | n 番目からの全ての変数を"変数名:値"で表示                 |

※メッセージが 16 進数表記に変換される場合は、「\$1」を「\$' 1」のように「'(アポストロフィー)」を追加して下さい。